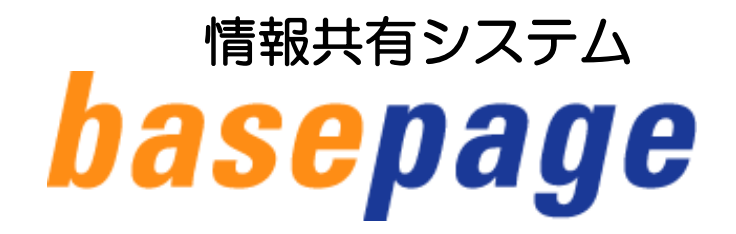

## チーム開設後に行なうこと メンバー招待・ワークフロー設定の手引き

【情報共有の契約者の方向け】

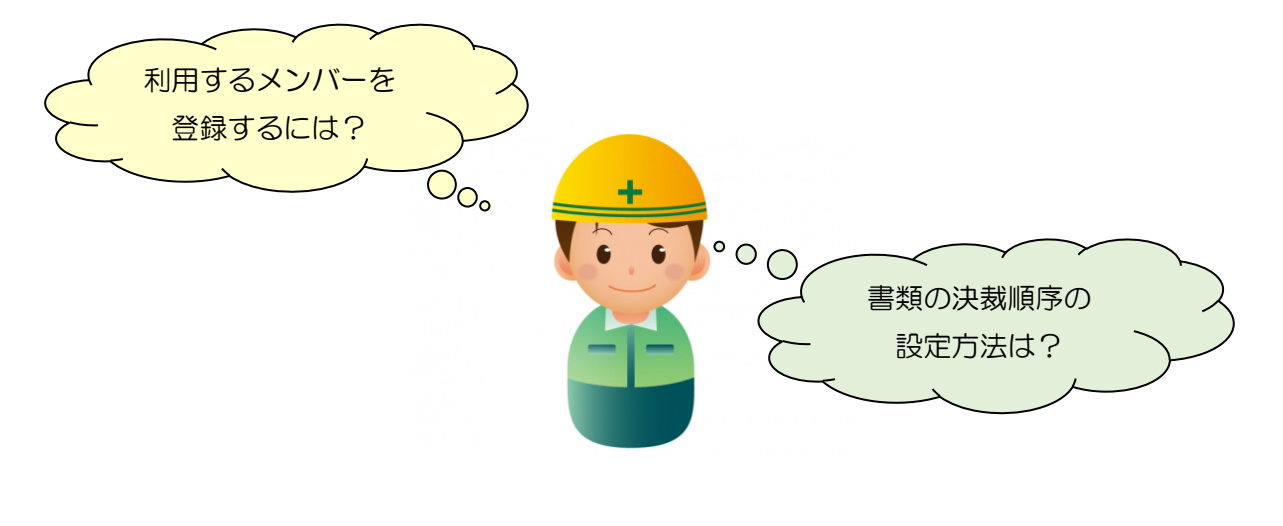

2023年6月 第4版

本手引きについてのお問合わせ

<システムや登録に関すること> カスタマーサポートセンター TEL:03-4221-1300 Mail:<u>supports@basepage.com</u>

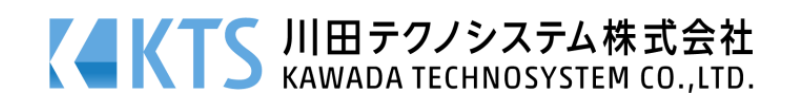

目次

| 1 <i>I</i> +1* | 、                                                                                                    | 4        |
|----------------|----------------------------------------------------------------------------------------------------|----------|
|                |                                                                                                    |          |
| 1-1.           |                                                                                                    | 2        |
| 1-2.           |                                                                                                    | 2        |
| 1-3.           | 職位・決裁ルート設定の流れ( <b>必読)</b>                                                                                                    |          |
| 2. ロク          | インする                                                                                                    | 4        |
| 2-1.           | basepage にアクセスする(必読)                                                                                                    | 5        |
| 2-2.           | ログインする(必読)                                                                                                    | 6        |
| 2-3.           | ログインできないときは                                                                                                    | 7        |
| 3. 管理          | 習者専用ページ                                                                                                    | 8        |
| 3-1.           | 管理者専用ページにアクセスする( <b>必読)</b>                                                                                                    | 9        |
| 4. メン          | ハバーを招待する                                                                                                    |          |
| 4-1.           | 所属メンバーを確認する <b>(必読)</b>                                                                                                    | 12       |
| 4-2.           | メンバーを招待する <b>(必読)</b>                                                                                                    | 13       |
| 4-3.           | 招待状況を確認する <b>(必読)</b>                                                                                                    |          |
| 5. 職位          | Iの設定(変更・削除)                                                                                                    |          |
| 5-1.           | 職位を確認する <b>(必読)</b>                                                                                                    |          |
| 5-2.           | 職位について (必読)                                                                                                    |          |
| 5-3.           | 所属メンバーを職位に設定する                                                                                                    |          |
| 5-4.           | 所属メンバーを職位から削除する                                                                                                    |          |
| 5-5.           | ハンドルネームを修正する                                                                                                    |          |
| 6. メン          | バー削除                                                                                                    |          |
| 6-1.           | メンバーを削除(休止)する                                                                                                    |          |
| 6-2.           | 削除(休止)したメンバーを復活する                                                                                                    | 28       |
| 7. 決裁          | ジェートの設定                                                                                                    | 30       |
| 7-1.           | ワークフロー設定画面にアクセスする( <b>必読</b> )                                                                                                    | 31       |
| 7-2.           | 決裁ルートの設定を確認する(必読)                                                                                                    | 32       |
| 7-3            | 決裁ルートの設定を編集する                                                                                                    |          |
| 7-4            | 決裁ルートを新規に作成する                                                                                                    | 42       |
| ,<br>名 捆印      | 1週の設定                                                                                                    |          |
| 8-1            | 1990日本 1991日 1991日 1991010000000000 |          |
| Q_2            |                                                                                                    | 40       |
| 0 2.<br>8-2    | 」〒中間のクロスとこ時間ック                                                                                                    | 0+<br>مع |
| 0-3.<br>0_1    | コーーレ゙™シーレスだとタエッシ                                                                                                    |          |
| 0-4.<br>0 E    |                                                                                                    |          |
| 8-5.           | 1半山懶 21 税に17 月 20                                                                                                    |          |
| 9. J-          |                                                                                                    |          |
| 9-1.           | ナームマスター(官埋者)の確認・追加・削除                                                                                                    |          |

## 1. はじめに

情報共有システム「basepage」をご利用頂きまして誠に有難うございます。 本マニュアルは、管理者権限のある方(チームマスター)を対象に、管理者専用ページよ り行う、チーム開設後のメンバーの初期登録、および、ワークフローアイテムをご利用の場 合に必要な、職位と決裁ルートの設定等についてご案内しています。

**『(必読)』**と書かれている節は必ずご一読ください。

#### 1-2.メンバー登録作業の流れ(必読)

メンバー登録作業は以下の流れとなります。

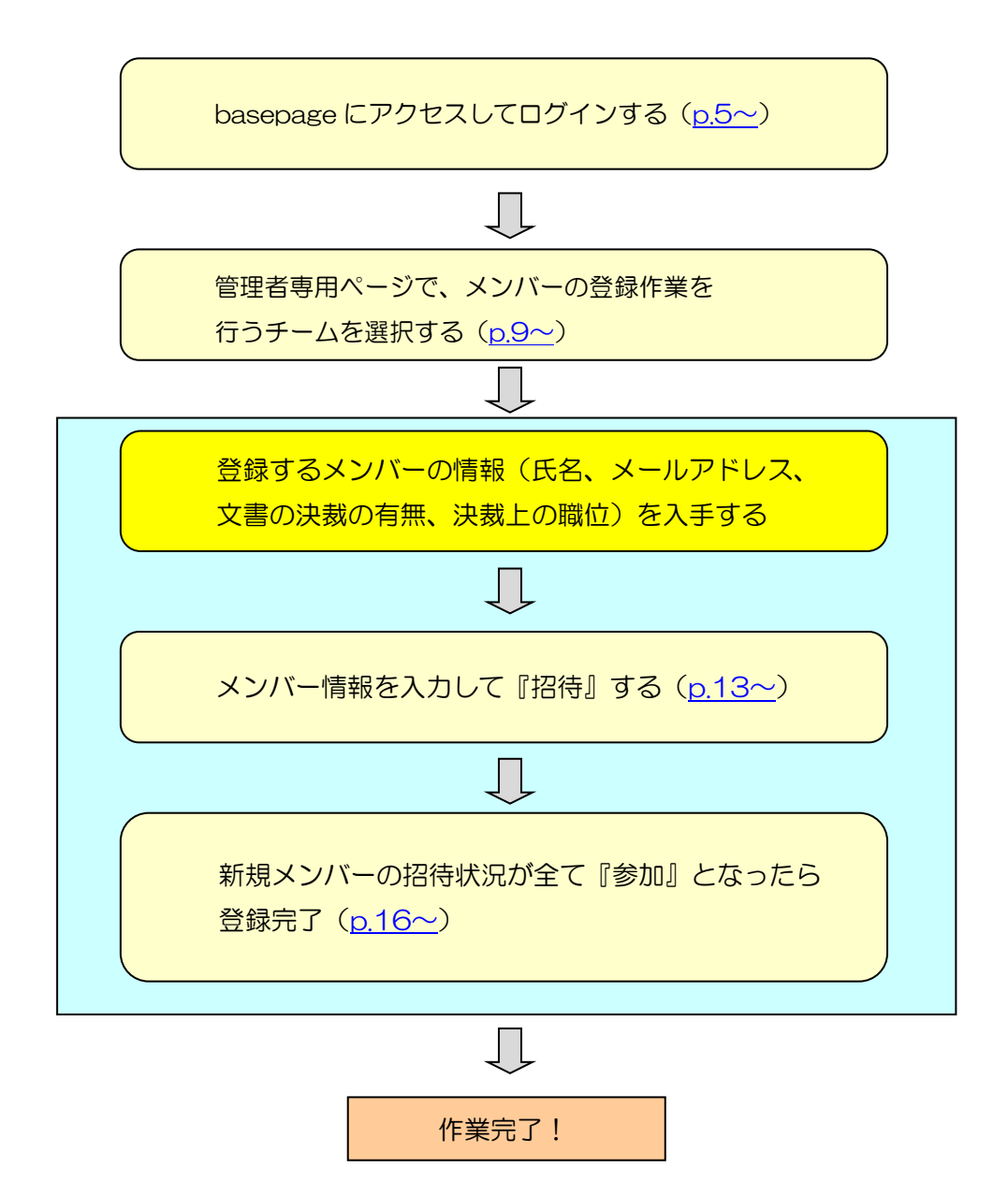

1-3. 職位・決裁ルート設定の流れ(必読)

ワークフローアイテムをご利用の場合は、設定が必要です。

注意 ワークフローアイテムをご利用にならない場合は、以下の設定は不要です。

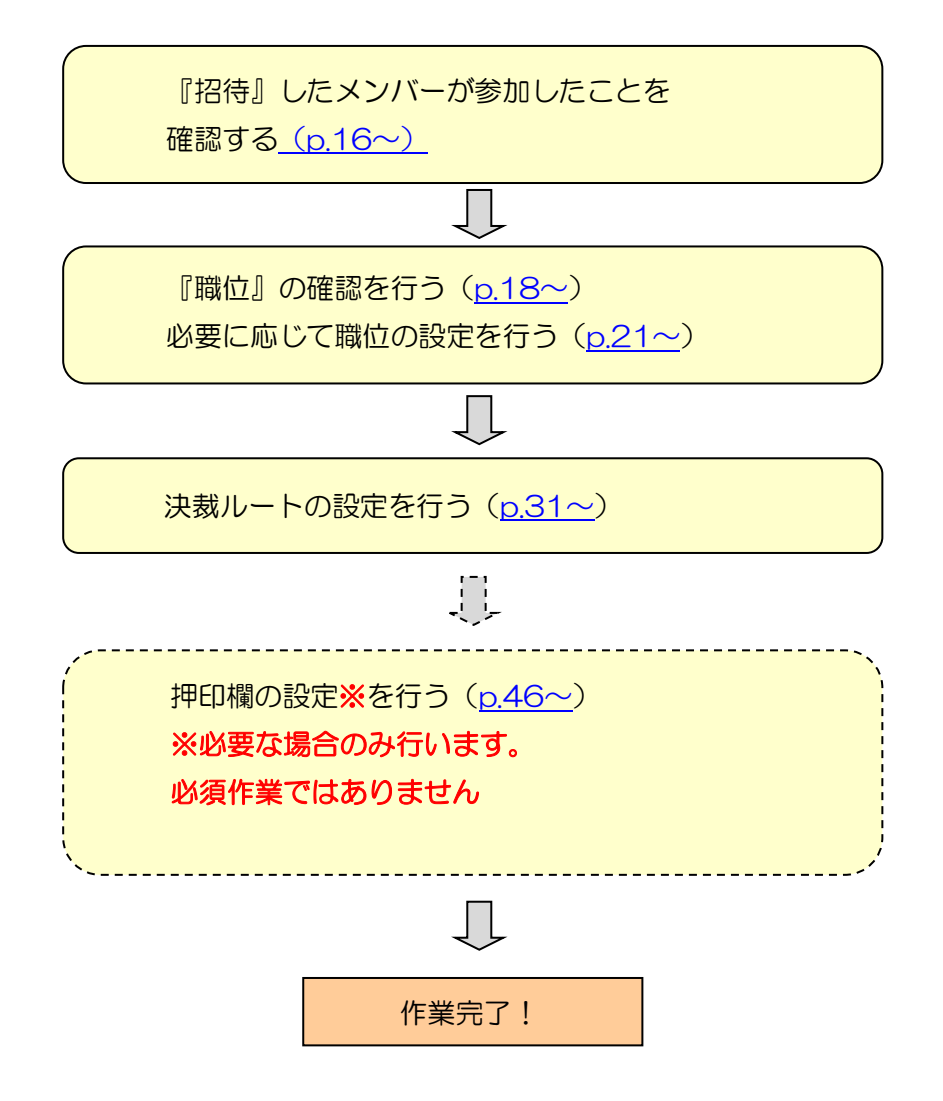

## 2. ログインする

2-1. basepage にアクセスする(必読)

インターネットに接続できる環境でブラウザを起動します。

アドレス(URL)欄に

https://bp1.basepage.com/

を入力します。

『情報共有システム basepage』のログイン画面が表示されます。

|   | □ 情報 | は<br>供有サービス「basepa | age]074 × +     |               | - | 0 | × |
|---|------|--------------------|-----------------|---------------|---|---|---|
| ~ | C    | bp https://bp      | 01.basepage.com | \$ ₪          |   |   | b |
|   |      |                    |                 |               |   | * | Q |
|   |      |                    |                 | hacanaga      |   |   | 0 |
|   |      |                    |                 | vasepaye      |   |   | 0 |
|   |      |                    |                 |               |   |   | + |
|   |      |                    |                 | ガインID         |   |   |   |
|   |      |                    |                 |               |   |   |   |
|   |      |                    |                 | 次へ            |   |   |   |
|   |      |                    |                 |               |   |   |   |
|   |      |                    |                 | スタートマニュアルはこちら |   |   |   |
|   |      |                    |                 |               |   |   |   |
|   |      |                    |                 |               |   |   |   |
|   |      |                    |                 |               |   |   |   |
|   |      |                    |                 |               |   |   |   |

○ 毎回アドレス(URL)の入力を避けるには、このページをブラウザの『お気に入り』に登録してください。

### 2-2. ログインする(必読)

ログイン ID を入力して、<次へ>ボタンをクリックしてください。

| <b>basepage</b>             |  |
|-----------------------------|--|
| ログインID<br>basepage.t-kawada |  |
| 次へ                          |  |
| スタートマニュアルはこちら               |  |
|                             |  |

パスワードを入力して、<ログイン>ボタンをクリックしてください。

| <b>base</b> page                      |
|---------------------------------------|
| · · · · · · · · · · · · · · · · · · · |
| basepage.t-kawada                     |
| パスワードを忘れたら<br>パスワード                   |
| ログイン                                  |
|                                       |
|                                       |
|                                       |

『basepage へようこそ 〇〇様』のページが表示されたら、システムへのログインは成功です。

| basepage <sub>~</sub>                                    | ようこそ 山田様            |          |            |              |                    | [22:84226]         |
|----------------------------------------------------------|---------------------|----------|------------|--------------|--------------------|--------------------|
| メイン画面へ                                                   |                     |          |            |              |                    | ログアウト              |
| 08/21(日)                                                 | 08/22(月)            | 08/23(火) | 08/24(水)   | 08/25(木)     | 08/26(金)           | 08/27(±)           |
|                                                          |                     |          |            |              |                    |                    |
|                                                          |                     |          |            |              |                    |                    |
|                                                          |                     |          |            |              |                    |                    |
| スケジュールへ                                                  |                     |          |            |              | 🖻 くり返しの予定 🎫 複数日に渡る | る予定 🖉 複数日に渡る予定の終了日 |
| 重要なお知らせ                                                  | 新着(1件) 要承認 作成深      | み 承認予定   |            |              |                    |                    |
| ★Internet Explorer サポー                                   | <u>日時 ▼</u>         | アイテム     | チーム名 送(    | 遭            | <u>様式(または内容)</u>   |                    |
| L#1156 6681155*                                          | 2022-08-18 16:24:48 | 通知 RxOOC | ○改良工事 伊藤 幸 | - testを伊藤 幸一 | (主任監督員)が決裁しました。    |                    |
| 2021-12-24 国王交通會オン<br>ライン電子納品のメンテナン<br>ス予定(次回:未定)        |                     |          |            |              |                    |                    |
| 2022-04-06 bpダウンローダ<br>ーをご利用中のお客様へ                       |                     |          |            |              |                    |                    |
| 2017-09-20 サポート連絡先<br>のご案内 (2020/5/7より電話<br>番号が変更となりました) |                     |          |            |              |                    |                    |
| <u>2021-11-04</u> iPhone (iOS)<br>でのWeb会議システムの利用<br>について |                     |          |            |              |                    |                    |
| 2021-11-30<br>ベースページサ<br>ービス契約約款の変更に関す<br>るお知らせ          |                     |          |            |              |                    |                    |
| 2021-12-07 basepageのオ<br>ンライン電子被見への対応に                   |                     |          |            |              |                    |                    |

2-3. ログインできないときは

『ログインID、もしくはパスワードが間違っています。』と表示される場合、入力された ログインID、またはパスワードが間違っていますので、間違いがないか再度確認してください。

# 注意 ブラウザにログインID、パスワードを記憶させて、自動的に表示させている場合、記憶させた文字が間違っている可能性がありますので、一旦、手動で正しいログインIDとパスワードを入力してください。

## 3. 管理者専用ページ

管理者専用ページにアクセスします。

basepage にログインし、最初に表示される『basepage へようこそ』(What'sNew) 画面の左下にある[設定]欄の中から、<管理者専用ページ>をクリックしてください。

▲ 注意 <管理者専用ページ>が表示されるのはチームマスターの方のみです。

| basepa                                                                     | ge                 | 184               |           |             |          |           | [23:84226]                     |  |
|----------------------------------------------------------------------------|--------------------|-------------------|-----------|-------------|----------|-----------|--------------------------------|--|
| X-12-881                                                                   |                    |                   |           |             |          |           | ログアウト                          |  |
| 08/21(                                                                     | 目)                 | 08/22(月)          | 08/23(火)  | 08/24(永)    | 08/25(木) | 08/26(金)  | 08/27(土)                       |  |
|                                                                            |                    |                   |           |             |          |           |                                |  |
|                                                                            |                    |                   |           |             |          |           |                                |  |
| 2023-20                                                                    |                    |                   |           |             |          | そくり返しの    | 🧟 🖬 後期日に渡る予定 🤗 後期日に渡る予定1987 71 |  |
| 2022-05-09 (#90)<br>*Enternet Explorer 978-                                | 新萄(1件) 要学認         | 作成百時 季節予定<br>目時 T | 2174      |             |          | 暴気(または内容) |                                |  |
| 10071280783806824<br>2021-12-24 WERRINS                                    | 2022-08-18 16:24:4 | 8                 | 21        |             |          |           |                                |  |
| ライン南平納的のメンアナン<br>ス下型(次回:未至)                                                |                    |                   |           |             | -        |           |                                |  |
| 2022-04-06 10 ダウンローダ<br>ーをご利用中のお売場へ                                        |                    |                   |           | 設近          | -        |           |                                |  |
| 2017-09-20 \$76-NBMH<br>001804 (2020/5/74/1408<br>041/180/101/181.01)      |                    |                   |           |             |          |           |                                |  |
| 2021-11-04 Phone (CS)                                                      |                    |                   | <u>-1</u> | <u>固人設定</u> |          |           |                                |  |
| 5000<br>20111-20-5-2-5-54                                                  |                    |                   | · @       | 意理チーム 設定    | 2        |           |                                |  |
| -CAMPRIDORRUNDY<br>SENGLE                                                  |                    |                   |           |             | 200      |           |                                |  |
| 2021-12-07 basepage03t<br>ンラインボド部MA-0302aC                                 |                    |                   | تا        | 12世者専用べ-    | -2       | /         |                                |  |
| THOM-ILA                                                                   |                    |                   | • 7       | スマートフォン     | 用表示にす    |           |                                |  |
| basepageがポート                                                               |                    |                   |           |             | 7120000  |           |                                |  |
| - X - 8/2: 10.0/00<br>- bacesog 7 - 17/1<br>- bacesog 665                  |                    |                   | 2         |             |          |           |                                |  |
| - Whathdow A.S.7                                                           |                    |                   |           |             |          |           |                                |  |
| <u>会定</u><br>- 65人安定                                                       |                    |                   |           |             |          |           |                                |  |
| <ul> <li>- 空禄吉奈州ベージ</li> <li>- 空禄吉奈州ベージ</li> <li>- スマートフォン回来回じす</li> </ul> |                    |                   |           |             |          |           |                                |  |
| ¥                                                                          | )                  |                   |           |             |          |           |                                |  |
|                                                                            |                    |                   |           |             |          |           |                                |  |

下記の basepage パスワードの再確認画面が表示されます。

| パスワードの再確認                                                                     |  |  |  |  |  |  |  |  |  |
|-------------------------------------------------------------------------------|--|--|--|--|--|--|--|--|--|
| 管理者専用ページの利用等、セキュリティが重要な場面では、パスワードの再入力が必要になります。<br>パスワードを入力して[続ける]をクリックしてください。 |  |  |  |  |  |  |  |  |  |
| ログインID abetes.gendai                                                          |  |  |  |  |  |  |  |  |  |
| 続ける                                                                           |  |  |  |  |  |  |  |  |  |

パスワード(basepage と同じ)を入力してく続ける>ボタンをクリックして下さい。

| パスワードの再確認                                                                     |  |  |  |  |  |  |  |  |
|-------------------------------------------------------------------------------|--|--|--|--|--|--|--|--|
| 管理者専用ページの利用等、セキュリティが重要な場面では、パスワードの再入力が必要になります。<br>パスワードを入力して[続ける]をクリックしてください。 |  |  |  |  |  |  |  |  |
| ログインID abetes.gendai                                                          |  |  |  |  |  |  |  |  |
| (続ける)                                                                         |  |  |  |  |  |  |  |  |

管理者専用ページとなりますので、左上の<チーム管理>をクリックして下さい。

| <b>basepage 管理者専用ページ</b> < <u>&lt;チーム管理&gt;を</u> |                     |
|--------------------------------------------------|---------------------|
| <u>チーム管理 Whete tterre</u> クリックして下さい              | abetes.gendai ログアウト |
| チーム管理 チームの生成、削除とデータの更新 およびチームへのメンバー              | ・とアイテムの登録           |

管理している全チームが表示されますので、これから作業を始めるチームの[コード]をク リックしてください。

#### 注意 複数のチームを管理されている場合、作業を行うチーム名をよく確認して、 間違いの無いように注意して下さい。チームを誤って操作した場合、不具合 が起きる場合もあります。

| <i>basepage</i> 管理者                                                                                   | <b>皆専用ページ</b>                                                                                             |
|----------------------------------------------------------------------------------------------------|----------------------------------------------------------------------------------------------------|
| チーム管理 <u>What's Newへ</u>                                                                              | abetes.gendai ログアウト                                                                                       |
| <ul> <li>一覧</li> <li>詳細</li> <li>チームマスター</li> <li>アイテム</li> <li>オプション設定</li> <li>アイテム使用者設定</li> </ul> |                                                                                                    |
| ファイル一覧<br>メニュー編集<br>所属メンバー<br>編集<br>招待<br>招待状況<br>再招待                                                 | ●     No.     コード▲     チーム名     近期目       □     1     020195     RX ● ● ● ● ● ● ● ● ● ● ● ● ● ● ● ● ● ● ● |
| ファミリーメンバー<br>追加<br>グループ<br>編集<br>職位<br>編集                                                             |                                                                                                    |

#### チーム詳細画面が表示されます。

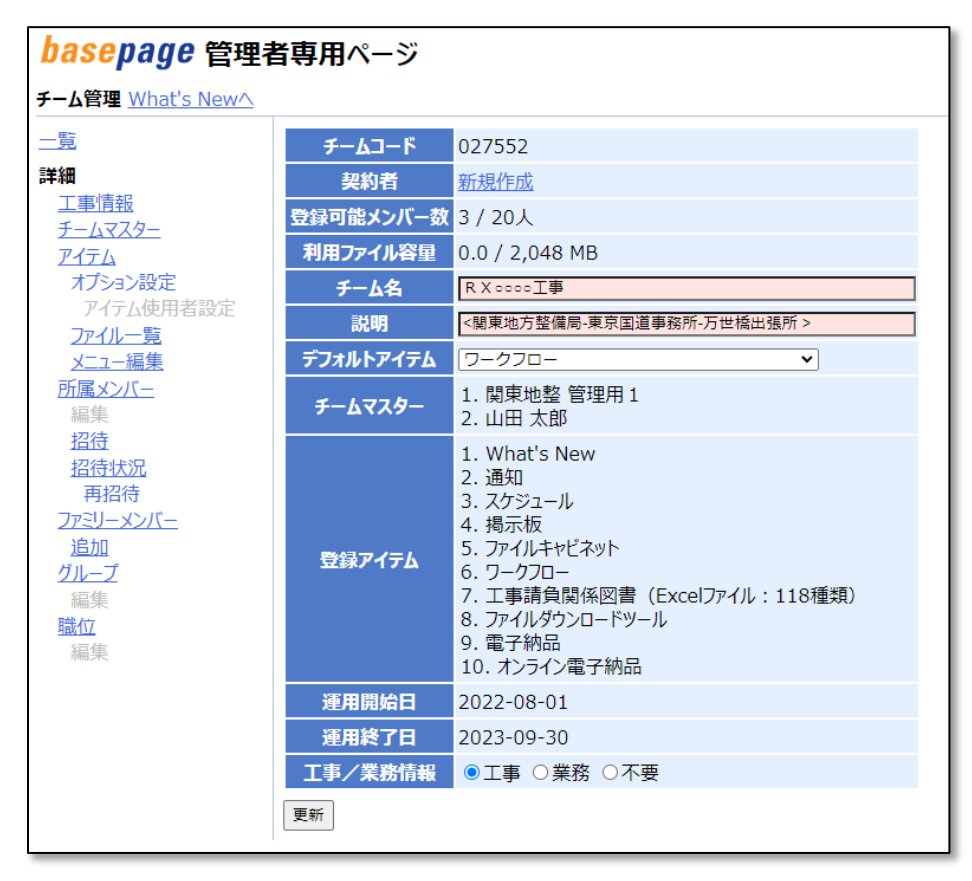

## 4. メンバーを招待する

新規にメンバーを登録する前に、現在所属しているメンバーを確認します。

所属メンバーを確認するには、チーム詳細画面の左側メニューにある<所属メンバー>を クリックします。

| <b>basepage</b> 管理者専用ページ                                       |                   |                                                                                                    |  |  |  |  |  |  |
|----------------------------------------------------------------|-------------------|----------------------------------------------------------------------------------------------------|--|--|--|--|--|--|
| チーム管理 <u>What's Newへ</u>                                       |                   |                                                                                                    |  |  |  |  |  |  |
| 一覧                                                             | チームコード            | 027552                                                                                                    |  |  |  |  |  |  |
| 詳細                                                             | 契約者               | 新規作成                                                                                                    |  |  |  |  |  |  |
| <u>工事情報</u><br>チームマフター                                         | 登録可能メンバー数         | 3 / 20人                                                                                                    |  |  |  |  |  |  |
| <u>лакал</u><br>Р174                                           | 利用ファイル容量          | 0.0 / 2,048 MB                                                                                                    |  |  |  |  |  |  |
| オプション設定                                                        | チーム名              | R X 0000工事                                                                                                    |  |  |  |  |  |  |
| アイテム使用者設定                                                      | 所属メンバー)<br>クリックしま | >を<br><sup>1</sup> 空催局-東京国道事務所-万世橋出張所 ><br>す<br>□-<br>▼                                                                                                    |  |  |  |  |  |  |
| 加属メンバー                                                         | チームマスター           | 1. 闽東地整 管理用 1<br>2. 山田 太郎                                                                                                    |  |  |  |  |  |  |
| <u> 招待</u><br>西招待<br>ファミリーメンバー<br>追加<br>グループ<br>編集<br>職位<br>編集 | 登録アイテム            | <ol> <li>What's New</li> <li>通知</li> <li>スケジュール</li> <li>掲示板</li> <li>ファイルキャビネット</li> <li>フークフロー</li> <li>工事請負関係図書(Excelファイル:118種類)</li> <li>ファイルダウンロードツール</li> <li>電子納品</li> <li>オンライン電子納品</li> </ol> |  |  |  |  |  |  |
|                                                                | 運用開始日             | 2022-08-01                                                                                                    |  |  |  |  |  |  |
|                                                                | 運用終了日             | 2023-09-30                                                                                                    |  |  |  |  |  |  |
|                                                                | 工事/業務情報           | ●工事 ○業務 ○不要                                                                                                    |  |  |  |  |  |  |
|                                                                | 更新                |                                                                                                    |  |  |  |  |  |  |

所属メンバーの一覧が表示されます。

| <i>basepage</i> 管理者専用ページ |                                       |     |                          |                |            |           |                        |                        |            |       |                |
|--------------------------|---------------------------------------|-----|--------------------------|----------------|------------|-----------|------------------------|------------------------|------------|-------|----------------|
| チーム管理 <u>What's Newへ</u> | チーム管理 What's New^ abetes.gendai ログアウト |     |                          |                |            |           |                        |                        |            |       |                |
| <u>一覧</u>                | <u>チームコード</u> 027552                  |     |                          |                |            |           |                        |                        |            |       |                |
| <u>詳細</u>                | Ŧ                                     | -74 | RXC                      | )000 <b>工事</b> |            |           |                        |                        |            |       |                |
| <u>工事情報</u><br>チームマスター   | 試明 <関東地方整備局-東京国道事務所-万世橋出張所 >          |     |                          |                |            |           |                        |                        |            |       |                |
| PITA                     |                                       |     |                          |                |            |           |                        | 检索                     |            |       |                |
| オブション設定<br>アイテム使用者設定     | 01                                    | 木止中 | Pメンバーを                   | 含む             |            |           |                        |                        |            |       |                |
| ファイル一覧                   | 検索                                    | 結果  | : 3人                     |                |            |           |                        |                        | 一覧表外       | ו-םכי | <u>(CSV形式)</u> |
| <u>メニュー編集</u><br>所属メンバー  |                                       | No. | <b>⊐</b> −₿              | ログインID         | 氏名         | ハンドル名     | メールアドレス                | 所属等                    | 登録日        | 状態    | 並び ▲           |
| 編集                       |                                       | 1   | 084226                   | abetes.gendai  | 山田 太郎      | 山田 太郎     | supports@basepage.com  | 現場代理人_動作確認用_A_20200907 | 2022-08-23 |       | 3              |
| 招待                       |                                       | 2   | 030009                   | kanto.kanri01  | 関東地整 管理用1  | bp管理者1(関東 | )                      | 関東地方整備局(管理用)           | 2022-08-23 |       | 99999          |
| <u>指付状况</u><br>再招待       |                                       | 3   | <u>097561</u>            | online-denno   | オンライン 電子納品 | オンライン電子納品 | online-denno@kts.co.jp | basepageサポートセンター       | 2022-08-23 |       | ZZZ10          |
| ファミリーメンバー                |                                       | No. | <b>⊐−</b> 1 <sup>×</sup> | ログインID         | 氏名         | ハンドル名     | メールアドレス                | 所属等                    | 登録日        | 状態    | 並び 🔺           |
| 追加                       |                                       |     | 1                        |                |            |           |                        |                        |            |       |                |
| <u>クループ</u><br>編集        | 並び                                    | 替え  | 休止                       |                |            |           |                        |                        |            |       |                |
| 職位                       |                                       |     |                          |                |            |           |                        |                        |            |       |                |
| 編集                       |                                       |     |                          |                |            |           |                        |                        |            |       |                |

チーム開設直後は、お申込み者(およびシステム管理者)のみ登録されています。 既に所属メンバーに表示されている方を招待する必要はありません。 新規にメンバーを登録するには、はじめに登録する方に招待メール(参加要請通知)を送 ります。

招待メールを送るには、チーム詳細画面の左側メニューにある<招待>をクリックします。

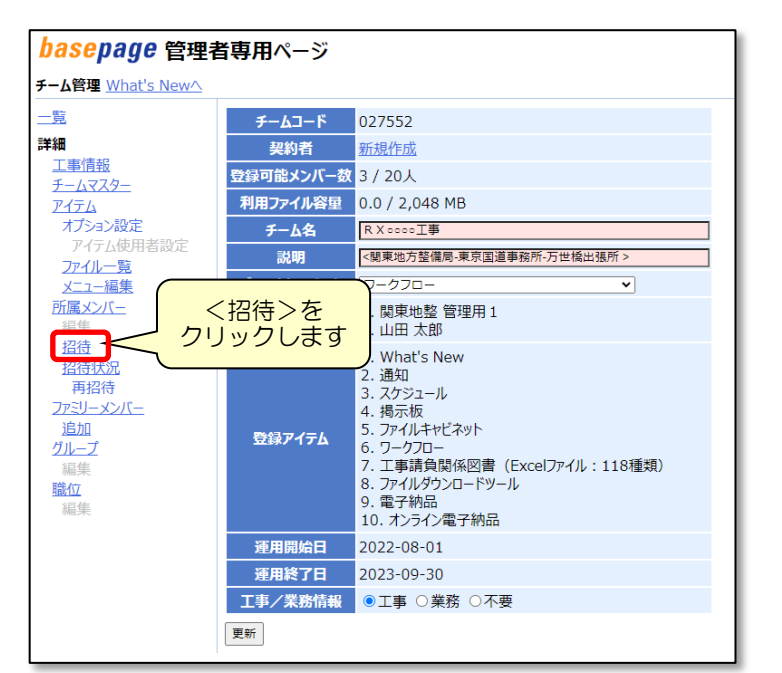

新しいメンバーを招待(登録)する画面となりますので、メンバー情報を入力します。

| <u>一覧</u>                           | チームコード 02755                                                                                                    | 2                         |                                   |           |                                          |
|-------------------------------------|----------------------------------------------------------------------------------------------------|---------------------------|-----------------------------------|-----------|------------------------------------------|
| <u>詳細</u>                           | チーム名 RXO                                                                                                    | 000 <b>工</b> 事            |                                   |           |                                          |
| <u>工事情報</u><br>チームマスター              | 説明 <関東                                                                                                    | 也方整備局-東京[                 | 国道事務所-万世橋出張所 >                    |           |                                          |
| <u>アイテム</u><br>オプション設定<br>アイテム使用者設定 | このプロジェクトに参加して欲しいメンバーに、招待メールを送ります。<br>各メンバーは、届いたメールに書かれたリンクから、このプロジェクトへの登録処理を行います。<br>各メンバーの参加状況は、招待状況から確認することができます。 |                           |                                   |           |                                          |
| <u>ンパール一見</u><br>メニュー編集<br>所属メンバー   | ※対象者が20名を超える<br>※職位(兼務する場合は                                                                                         | 場合、複数回に分けて<br>複数)をチェックしてく | 「実行してください。<br>ださい。閲覧のみの場合はチェックする必 | 5要はありません。 |                                          |
| 編集<br>招待                            | No. 姓                                                                                                    | 名                         | メールアドレ                            | ×         | 職位                                       |
| <u>招待状況</u><br>再招待                  | 1 田中                                                                                                    | RI                        | tsu-tanaka@basepage.co.jp         | □総        | 監督員 □代表主任監督員 □主任<br>監督員 □現場技術員 □現場代理     |
| <u>ファミリーメンバー</u><br>追加              | 2 高橋                                                                                                    | 語                         | go-takahashi@basepage.co.jp       | □総排       | 監督員 □代表主任監督員 □主任<br>監督員 □現場技術員 □現場代理     |
| <u>ブループ</u><br>編集                   | 3 鈴木                                                                                                    | 拓哉                        | ta-suzuki@basepage.co.jp          | □総排       | 話監督員 □代表主任監督員 □主任<br>監督員 □現場技術員 □現場代理    |
| <u>職位</u><br>編集                     | 4 佐藤                                                                                                    | 正広                        | ma-sato@basepage.co.jp            | □総排       | 「監督員 □代表主任監督員 □主任!<br>「監督員 □現場技術員 □現場代理」 |
|                                     | 5 山本                                                                                                    | 慎吾                        | supports@basepage.com             | □総        | 監督員 □代表主任監督員 □主任<br>易監督員 □現場技術員 □現場代理/   |

[姓] [名] :チームに招待(登録)する方の氏名を入力します。

[メールアドレス]:招待(登録)する方のメールアドレスを入力します。
記入したメールアドレス宛に、参加要請通知が送信されますので、
間違いのないよう、有効なメールアドレスを入力してください。

文書の決裁処理に関わる方のみ、決裁上の職位を設定します。 決裁処理に関わらない、データの閲覧のみ行う方は、チェック不要です。

| No. | 姓  | 名  | メールアドレス | 職位                                                                                                    |
|-----|----|----|---------|----------------------------------------------------------------------------------------------------|
| 1   | 田中 |    |         | <ul> <li>□総括監督員</li> <li>□代表主任監督員</li> <li>□現場監督員</li> <li>□現場技術員</li> <li>□現場代理人</li> <li>□主任(監理)技術者</li> </ul>                 |
| 2   | 高橋 | 吾郎 |         | <ul> <li>□総括監督員</li> <li>□代表主任監督員</li> <li>□主任監督員</li> <li>□現場監督員</li> <li>□現場技術員</li> <li>□現場代理人</li> <li>□主任(監理)技術者</li> </ul> |
| 3   | 鈴木 | 拓哉 |         | □総括監督員□代表主任監督員□主任監督員□監督員<br>□現場監督員□見場技術員□現場代理人□主任(監理)技術者                                                                         |
| 4   | 佐藤 | 正広 |         | □総括監督員 □代表主任監督員 □主任監督員 □監督員<br>□現場監督員 □現場技術員 □現場代理人 2 + 任(監理)技術者                                                                 |
| 5   | 山本 | 慎吾 |         | □総括監督員 □代表主任監督員 □主任監督員 □監督員<br>□現場監督員 □現場技術員 □現場代理人 □主任(監理)技術者                                                                   |

\_\_\_\_\_ 閲覧のみの方は チェック不要です

↓ 注意 ・表示される職位リストは、初期設定により異なります。

- ・必要な職位が無い場合は追加することができます。詳細はサポートセンター までお問い合わせください。
- ・文書の承認・決裁に関わらない方の職位を設定する必要はありません。
   (職務上の職位ではありません。)
- ・同じ方が複数の職位を兼務する場合、担当する職位に全てチェックして下さい。

メンバー情報の設定が終了したら、[招待メッセージ]を記入して、<内容確認>ボタンを クリックして下さい。

| 招待メッセージ                                                |  |
|--------------------------------------------------------|--|
| R X O O O T 事情報共有のメンバーとして登録いたします。<br>参加くださいますようお願いします。 |  |
|                                                        |  |
|                                                        |  |
|                                                        |  |
| 内容確認                                                   |  |
|                                                        |  |

招待メールの送信確認画面が表示されますので、メンバーの[氏名]、[宛先メールアドレス]、[職位]に間違いが無いか確認してください。

| 17 | <mark>チームコード</mark> 027552<br>チーム名 RX○○○○工事         |       |                             |           |  |
|----|-----------------------------------------------------|-------|-----------------------------|-----------|--|
|    | 訪                                                   | 明 <関  | 東地方整備局-東京国道事務所-万            | 世橋出張所 >   |  |
| Ļ  | 以下の内容で招待メールを送信します。                                  |       |                             |           |  |
| I  | No.                                                 | 宛先氏名  | 宛先メールアドレス                   | 職位        |  |
|    | 1                                                   | 田中 剛  | tsu-tanaka@basepage.co.jp   | 主任監督員     |  |
|    | 2                                                   | 高橋 吾郎 | go-takahashi@basepage.co.jp | 監督員       |  |
|    | 3                                                   | 鈴木 拓哉 | ta-suzuki@basepage.co.jp    | 現場技術員     |  |
|    | 4                                                   | 佐藤 正広 | ma-sato@basepage.co.jp      | 主任(監理)技術者 |  |
|    | 5                                                   | 山本 慎吾 | supports@basepage.com       | なし(閲覧のみ)  |  |
| 1  |                                                     |       |                             |           |  |
|    | 招待メッセージ                                             |       |                             |           |  |
| F  | R X ○○○○工事情報共有のメンバーとして登録いたします。<br>参加くださいますようお願いします。 |       |                             |           |  |
| Į  | 招待                                                  | 修正    |                             |           |  |

確認したらく招待>ボタンをクリックしてください。

招待したメンバーへ、以下のような『チーム参加要請通知』メールが送信されます。

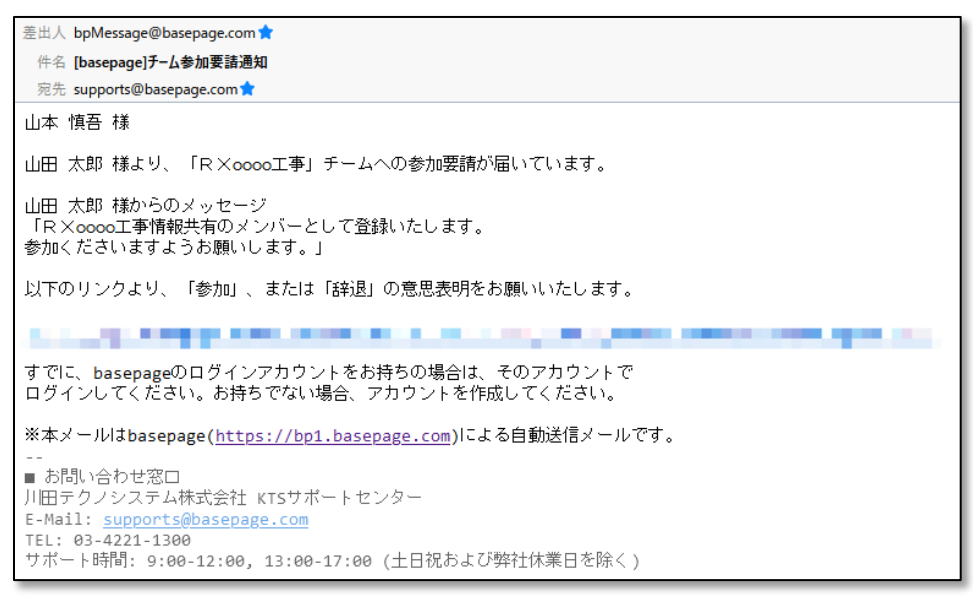

招待者が全員参加されるのをお待ち下さい。

特に、承認・決裁処理に関わる方の参加が完了していない場合は、発議処理が行えません。

招待されたメンバーのチームへの詳しい参加手続きは、別冊「チーム参加要請(招待)を 受けた方の手引き」に記載されています。 招待したメンバーの招待(参加)状況を確認する場合は、く招待状況>をクリックしま

す。

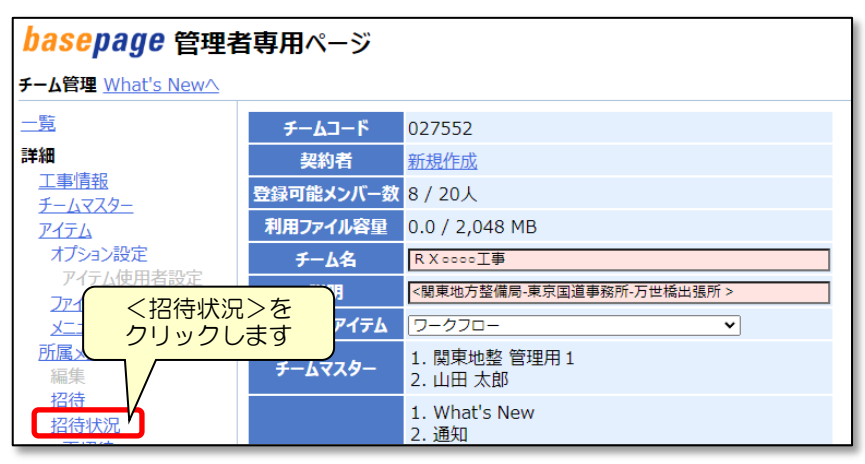

[ステータス]に参加状況が表示されます。

招待したメンバーの[ステータス]が全て「参加」となれば、メンバー登録は完了です。

| <u>一覧</u>            | <mark>チームコード</mark> 027552 |                            |           |           |                     |                     |         |
|----------------------|----------------------------|----------------------------|-----------|-----------|---------------------|---------------------|---------|
| <u>詳細</u>            | チーム名 RX0000                | 工事                         |           |           |                     |                     |         |
| 工事情報                 | 10月 <間南地方敷                 | 備局-亩立国道寓務所-万世橋出引           | EFF >     |           |                     |                     |         |
| チームマスター              | 1/14/1 SIXUA-20/1 H        |                            | X// P     |           |                     |                     |         |
| <u>アイテム</u>          | [                          |                            |           |           | ]                   | 検索                  |         |
| オフション設定 アイテム使用者設定    | ☑参加済 ☑参加拒否 、               | ☑返答なし                      |           |           |                     |                     |         |
| ファイル一覧               | 検索結果:5件                    |                            | $\frown$  |           |                     |                     |         |
| <u>メニュー編集</u>        | ■ コード ▲ 氏名                 | メールアドレス                    | ステータス     | 役職        | 招待日時                | 返答日時                | 返答メッセージ |
| <u> 所属メンバー</u><br>編集 | □ 119609 田中 剛              | tsu-tanaka@basepage.co.jp  | 返答なし      | 任監督員      | 2022-08-24 10:58:34 |                     |         |
| 招待                   | □ 119610 高橋 吾郎             | go-takahashi@basepage.co.j | 返答なし      | 督員        | 2022-08-24 10:58:34 |                     |         |
| 招待状況                 | □ 119611 鈴木 拓哉             | ta-suzuki@basepage.co.jp   | 返答なし      | 見場技術員     | 2022-08-24 10:58:34 |                     |         |
| 再招待                  | □ 119612 佐藤 正広             | ma-sato@basepage.co.jp     | 返答なし      | E任(監理)技術者 | 2022-08-24 10:58:34 |                     |         |
| ファミリーメンバー            | □ 119613 山本 慎吾             | supports@basepage.com      | 参加 ;      | :U        | 2022-08-24 10:58:34 | 2022-08-24 11:07:42 |         |
| <u>追加</u>            | ■ コード▲ 氏名                  | メールアドレス                    | ステータス     | 役職        | 招待日時                | 返答日時                | 返答メッセージ |
| <u>クルーン</u><br>編集    | < > 1                      |                            | $\square$ |           |                     |                     |         |
| <u>職位</u><br>編集      | 再招待削除                      |                            |           |           |                     |                     |         |

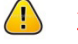

- 注意 •[ステータス]が「返答なし」の方は、システムを利用できません。「返答な し」の方に対し、チームへ参加するよう促してください。 <再招待>ボタンで再度招待していただくことも可能です。
  - ・承認・決裁処理に関わる方の参加が完了していない場合は、発議処理が行え。 ません。
  - ・登録メンバーを間違えて招待し、既にメンバーが参加してしまった場合は、 所属メンバーから削除して下さい。
- ★ンバーを削除(休止)するを参照してください。
  - 「職位」を誤って招待した場合は、後からでも変更が可能です。招待された方 が参加した後、く職位>の設定より変更してください。(再招待の必要はあ りません)
- ▶ 職位の設定(変更・削除)を参照してください。

## 5. 職位の設定(変更・削除)

所属しているメンバーの職位の確認は、職位画面から行います。 チーム詳細画面の左側メニューにある<職位>をクリックします。

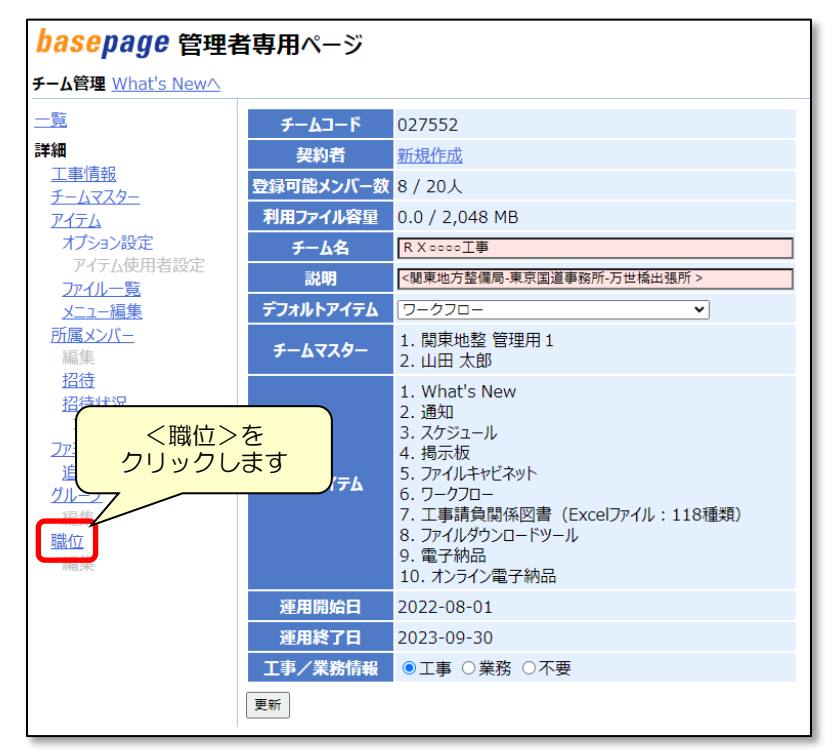

| 職位の一覧と、 | 各職位に所属している | 人数が表示されます。 |
|---------|------------|------------|
|         |            |            |

| チー | <del>チームコード</del> 027552 |              |          |               |       |   |     |       |
|----|--------------------------|--------------|----------|---------------|-------|---|-----|-------|
| Ŧ  | - ፊ ឧ                    | RX           | 0        | 000 <b>工事</b> |       |   |     |       |
|    | 説明                       | <関           | 東        | 地方整備局-東京国     | 道事務所- | Б | 世橋出 | 3張所 > |
| 容録 | 職位:                      | 8            |          |               |       |   |     |       |
|    | No.                      | ⊐ <b>−</b> ド | <b>\</b> | 職位名           | 所属人数  | - | 職名  |       |
|    | 1                        | 28112        | 9        | 総括監督員         | 0     | Ž | 注者  |       |
|    | 2                        | 28113        | 0        | 代表主任監督員       | 0     | ¥ | 註者  |       |
|    | 3                        | 28113        | 1        | 主任監督員         | 1     | ¥ | 注者  |       |
|    | 4                        | 28113        | 2        | 監督員           | 1     | ¥ | 註者  |       |
|    | 5                        | 28113        | 3        | 現場監督員         | 0     | ¥ | 註者  |       |
|    | 6                        | 28113        | 4        | 現場技術員         | 2     | ¥ | 註者  |       |
|    | 7                        | 28113        | 5        | 現場代理人         | 1     | Ę | 注者  |       |
|    | 8                        | 28113        | 6        | 主任(監理)技術者     | 1     | Ę | 注者  |       |
|    | No.                      | ⊐−ド          | <b>\</b> | 職位名           | 所属人数  | ¥ | 1織名 |       |
| <  | >                        | 1            |          |               |       |   |     |       |

各職位に所属するメンバーを確認したい場合は、職位の[コード]をクリックします。

| チー | <b>⊿</b> ⊐– | ۴ 02755 | 2         |       |      |      |
|----|-------------|---------|-----------|-------|------|------|
| Ŧ  |             |         |           |       |      |      |
|    | 説明          | <関東     | 地方整備局-東京国 | 道事務所一 | 万世橋出 | 張所 > |
|    |             |         |           |       |      |      |
| 登録 | 職位:         | 8       |           |       |      |      |
|    | No.         | ⊐−۴ ▲   | 職位名       | 所属人数  | 組織名  |      |
|    | 1           | 281129  | 総括監督員     | 0     | 発注者  |      |
|    | 2           | 281130  | 代表主任監督員   | 0     | 発注者  |      |
|    | 3           | 281131  | 主任監督員     | 1     | 発注者  |      |
|    | 4           | 281132  | 監督員       | 1     | 発注者  |      |
|    | 5           | 281133  | 現場監督員     | 0     | 発注者  |      |
|    | 6           | 281134  | 現場技術員     | 1     | 発注者  |      |
|    | 7           | 281135  | 現場代理人     | 1     | 受注者  |      |
|    | 8           | 281136  | 主任(監理)技術者 | 1     | 受注者  |      |
|    | No.         | ⊐−۴ ▲   | 職位名       | 所属人数  | 組織名  |      |
| <  | >           | 1       |           |       |      |      |

[所属メンバー]欄に記載されているメンバーが、その職位に所属しています。

| 職位監督員               |                 |
|---------------------|-----------------|
| 組織 発注者              |                 |
| 更新 削除               |                 |
| 非所属メンバー             | 所属メンバー          |
| 030009:bp管理者1(関東) 🔺 | 044239:監督員 高橋 🔺 |
| 097561:オンライン電子納品    |                 |

注意・招待機能により登録されたメンバーは、招待時に設定した職位に自動的に登録されます。

職位を間違えた場合や、変更する場合は、次ページ以降で案内します<u>職位の</u> 設定と<u>職位の削除</u>を行ってください。

自分のアカウントが希望した職位に登録されているか必ずご確認してください。登録されていなかった場合、また、不適当な職位に登録されていた場合※は次ページ以降で案内します<u>職位の設定と職位の削除</u>を行ってください。

(※例:申し込み時に自分を「主任(監理)技術者」として申し込んだつもり だったが、職位の所属メンバーを確認した所、「主任(監理)技術者」には 登録されておらず、「現場代理人」に登録されていた。等) basepage 上において職位とは、職務上の職位ではなく、ワークフローアイテムでの承認 処理時の承認権限を指します。

#### 文書の承認処理を行わない方の場合、職位設定は不要です

職位と決裁ルートはチーム開設時に予め用意されており、整備局や契約団体ごとに設定が 異なります。

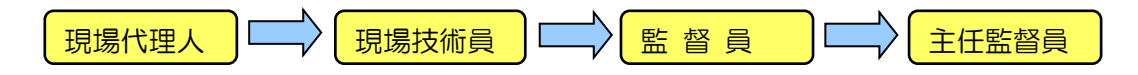

開設されたチームに上記のような決裁ルートが用意されていた場合、原則「現場代理人」 「現場技術員」「監督員」「主任監督員」の職位にメンバーを設定します。

既存の決裁ルート及び押印欄設定で使用されていない職位へメンバーを追加した場合、後述の決裁ルートの設定、及び押印欄の設定が必須となります。設定を行わなかった場合、承認処理が行えません。

職位を設定して招待しているメンバーの場合、参加時に自動的に職位に設定されるため、 通常、ここでの設定は必要ありません。

自分が該当する職位に登録されていない場合や、職位を間違えて招待した場合、変更が必要な場合のみ作業してください。

所属しているメンバーに職位を設定するには、職位画面から行います。

前述の<u>職位を確認する</u>と同様に、チーム詳細画面の左側メニューにある<職位>をクリックし、職位画面を表示します。

メンバーを設定したい職位の[コード]をクリックします。

| チー | <del>チームコード</del> 027552 |               |               |       |      |      |
|----|--------------------------|---------------|---------------|-------|------|------|
| Ŧ  | - ፊ名                     | RXO           | 000 <b>工事</b> |       |      |      |
|    | 説明                       | <関東           | 地方整備局-東京国     | 道事務所- | 万世橋出 | 張所 > |
|    | -                        |               |               |       |      |      |
| 登録 | 職位:                      | 8             |               |       |      |      |
|    | No.                      | ⊐−۴ ▲         | 職位名           | 所属人数  | 組織名  |      |
|    | 1                        | 281129        | 総括監督員         | 0     | 発注者  |      |
|    | 2                        | <u>281130</u> | 代表主任監督員       | 0     | 発注者  |      |
|    | 3                        | 281131        | 主任監督員         | 0     | 発注者  |      |
|    | 4                        | <u>281132</u> | 监督員           | 0     | 発注者  |      |
|    | 5                        | <u>281133</u> | 現場監督員         | 0     | 発注者  |      |
|    | 6                        | 281134        | 現場技術員         | 1     | 発注者  |      |
|    | 7                        | <u>281135</u> | 現場代理人         | 1     | 受注者  |      |
|    | 8                        | 281136        | 主任(監理)技術者     | 1     | 受注者  |      |
|    | No.                      | ⊐−۴ ▲         | 職位名           | 所属人数  | 組織名  |      |
| <  | >                        | 1             |               |       |      |      |

職位の設定画面となりますので、登録するメンバーを左側の[非所属メンバー]欄から選択 して<追加>>>ボタンをクリックして下さい。

| 職位監督員              |   |        |
|--------------------|---|--------|
| 組織発注者              |   |        |
| 更新 削除              |   |        |
|                    |   |        |
| 非所属メンバー            |   | 所属メンバー |
| 030009:bp管理者1(関東)  | ٠ |        |
| 097561:オンライン電子納品   |   |        |
| 084226:山田太郎        |   |        |
| 044242 : 山本 慎吾     |   |        |
| 044238:田中          |   |        |
| 044239 : 高橋        |   | A      |
| 044240:現場技術員 鈴木    |   |        |
| 044241:主任(監理)技術者佐藤 |   |        |
|                    |   |        |
|                    |   |        |
|                    |   |        |
|                    |   |        |
|                    |   |        |
|                    |   |        |
|                    |   |        |
|                    |   |        |
|                    |   |        |
|                    |   |        |
|                    |   | 追加 >>  |
|                    |   |        |

[所属メンバー]欄に登録されます。 複数名登録することも可能です。 <更新>ボタンのクリックは不要です。

| 職位監督員                     |               |
|---------------------------|---------------|
| 組織 発注者                    |               |
| 更新削除                      |               |
|                           |               |
| 非所属メンバー                   | 所属メンバー        |
| 030009:bp管理者1(関東) 🔺       | 044239 : 高橋 🦯 |
| 097561:オンライン電子納品          |               |
| 084226:山田太郎               |               |
| 044242:山本 慎音<br>044238:田山 |               |
| 044240:現場技術員 鈴木           |               |
| 044241 : 主任(監理)技術者佐藤      |               |
|                           |               |
|                           |               |
|                           |               |
|                           |               |
|                           |               |
|                           |               |
|                           |               |
|                           |               |
|                           |               |
|                           |               |
|                           | 追加 >>         |
|                           | << 除外         |

- 注意 ・複数の職位(例:「現場代理人」と「主任(監理)技術者」)を兼務している 場合は、所属している職位全てにメンバー登録してください。
  - ・職位を変更してもハンドルネームは変わりません。<所属メンバー>よりハンドルネームを修正してください。

○ 5-5. ハンドルネームを修正するを参照してください。

誤った職位で招待し参加されてしまった場合、誤った職位に追加した場合、あるいは、異 動等で決裁ルートの承認フェーズに設定されているメンバーをチームから削除(=休止)す る場合、所属メンバーを職位から削除する必要があります。

職位の設定画面から、削除するメンバーを[所属メンバー]欄から選択して<<<除外>ボタンをクリックして下さい。

| 職位監督員              |   |        |            |      |  | 1 |
|--------------------|---|--------|------------|------|--|---|
| 組織 発注者             |   |        |            |      |  |   |
| 更新 削除              |   |        |            |      |  |   |
| 非所属メンバー            |   |        | 所属メン       | ッバー  |  |   |
| 030009:bp管理者1(関東)  | - | . (    | 044238 : 🛙 | 田中 ^ |  |   |
| 097561:オンライン電子納品   |   |        | 044239 : # | 号稿   |  |   |
| 084226:山田 太郎       |   |        |            |      |  |   |
| 044240 · 現場技術目 鈴木  |   |        |            |      |  |   |
| 044241:主任(監理)技術者佐藤 |   |        |            |      |  |   |
|                    |   |        |            |      |  |   |
|                    |   |        |            |      |  |   |
|                    |   |        |            |      |  |   |
|                    |   |        |            |      |  |   |
|                    |   |        |            |      |  |   |
|                    |   |        |            |      |  |   |
|                    |   |        |            |      |  |   |
|                    |   |        |            |      |  |   |
|                    |   |        |            |      |  |   |
|                    |   |        |            |      |  |   |
|                    |   |        |            |      |  |   |
|                    |   | 追加 >>  |            |      |  |   |
|                    |   | << 1全外 |            |      |  |   |
|                    |   | 160.21 |            |      |  |   |

その職位の[所属メンバー]欄から削除されます。 <更新>ボタンのクリックは不要です。

| 職位監督員                           |  |
|---------------------------------|--|
| 組織 発注者                          |  |
| 更新 削除                           |  |
| 非所属メンバー 所属メンバー                  |  |
| 030009:bp管理者1(関東) ▲ 044239:高橋 ▲ |  |
| 097561:オンライン電子納品                |  |
| 084226 : 山田 太郎                  |  |
| 044242 : 山本 慎吾                  |  |
| 044238 : 田中                     |  |
| 044240 : 現場技術員 鈴木               |  |
| 044241:主任(監理)技術者佐藤              |  |
|                                 |  |
|                                 |  |
|                                 |  |
|                                 |  |
|                                 |  |
|                                 |  |
|                                 |  |

招待から参加したメンバーは、招待時の職位がハンドルネームに適用されます。

誤った職位で招待したメンバーのハンドルネームを変更したい場合や、招待時に職位を設 定していなかったメンバーのハンドルネームに職位を表記させたい場合等は修正してくださ い。

チーム詳細画面の左側メニューにある<所属メンバー>をクリックします。

| <u>一覧</u>                                                      | チームコード    | 027552                                                                                                    |
|----------------------------------------------------------------|-----------|----------------------------------------------------------------------------------------------------|
| 詳細                                                             | 契約者       | 新規作成                                                                                                    |
| <u>工事情報</u><br>チールフフター                                         | 登録可能メンバー数 | 8 / 20人                                                                                                    |
| <u>P-174</u>                                                   | 利用ファイル容量  | 0.0 / 2,048 MB                                                                                                    |
|                                                                | 、ンバー>を    | R X 0000工事                                                                                                    |
|                                                                | クします      | <関東地方整備局-東京国道事務所-万世橋出張所 >                                                                                                    |
| <u></u><br>                                                    | デフォルトアイテム | ワ−クフロ− ♥                                                                                                    |
| <u>所属メンバー</u><br>編集                                            | チームマスター   | 1. 関東地整 管理用 1<br>2. 山田 太郎                                                                                                    |
| 招待<br>招待状況<br>再招待<br>ファミリーメンバー<br>追加<br>グループ<br>編集<br>職位<br>編集 | 登録アイテム    | <ol> <li>What's New</li> <li>通知</li> <li>スケジュール</li> <li>掲示板</li> <li>ファイルキャビネット</li> <li>ワークフロー</li> <li>工事請負関係図書(Excelファイル:118種類)</li> <li>ファイルダウンロードツール</li> <li>電子納品</li> <li>オンライン電子納品</li> </ol> |
|                                                                | 運用開始日     | 2022-08-01                                                                                                    |
|                                                                | 運用終了日     | 2023-09-30                                                                                                    |
|                                                                | 工事/業務情報   | ●工事 ○業務 ○不要                                                                                                    |
|                                                                | 更新        |                                                                                                    |

#### 所属しているメンバーの一覧が表示されます。

| <ul> <li>一覧</li> <li>詳細</li> <li>工事情報</li> <li>チームマスター</li> <li>アイテム</li> <li>オプション設定</li> <li>アイテム使用者設定</li> <li>ファイルー覧</li> <li>ソニュージャ</li> </ul> | チー<br>チ<br>□ 作<br>検索 | ムコー<br>ーム名<br>説明<br>木止中<br>該結果 | ・F 02755<br>R X C<br>く関東<br>マメンバーを<br>: 8人 | 52<br>0000工事<br>地方整備局-東京<br>合む | 国道事務所-万世橋  | 出張所 >       |                             | ] 検索     |
|----------------------------------------------------------------------------------------------------|----------------------|--------------------------------|--------------------------------------------|--------------------------------|------------|-------------|-----------------------------|----------|
| メニュー 福来                                                                                                    |                      | No.                            | ⊐ <b>−</b> ド                               | ログインID                         | 氏名         | ハンドル名       | メールアドレス                     |          |
| 編集                                                                                                    |                      | 1                              | 084226                                     | abetes.gendai                  | 山田 太郎      | 山田 太郎       | supports@basepage.com       | 現場代理     |
| 招待                                                                                                    |                      | 2                              | 030009                                     | kanto.kanri01                  | 関東地整 管理用1  | bp管理者1(関東)  |                             | 関東地方     |
| <u>招待状况</u><br>再招待                                                                                                    |                      | 3                              | <u>097561</u>                              | online-denno                   | オンライン 電子納品 | オンライン電子納品   | online-denno@kts.co.jp      | basepage |
| ファミリーメンバー                                                                                                    |                      | 4                              | 044242                                     | sup.gengi02                    | 山本 慎吾      | 山本 慎吾       | supports@basepage.com       | テストメンバ   |
| <u>追加</u>                                                                                                    |                      | 5                              | <u>044238</u>                              | sup.kangi                      | 田中 剛       | 田中          | tsu-tanaka@basepage.co.jp   | テストメンバ   |
| グループ                                                                                                    |                      | 6                              | 044239                                     | sup.gengi01                    | 高橋 吾郎      | 高橋          | go-takahashi@basepage.co.jp | テストメンバ   |
| 職定                                                                                                    |                      | 7                              | 044240                                     | sup.kantoku01                  | 鈴木 拓哉      | 現場技術員 鈴木    | ta-suzuki@basepage.co.jp    | テストメンバ   |
| 編集                                                                                                    |                      | 8                              | 044241                                     | sup.shunin01                   | 佐藤 正広      | 主任(監理)技術者佐藤 | ma-sato@basepage.co.jp      | テストメンバ   |
|                                                                                                    |                      | No.                            | ⊐ <b>−</b> 1 <sup>×</sup>                  | ログインID                         | 氏名         | ハンドル名       | メールアドレス                     |          |
|                                                                                                    | <<br>(並び             | ><br>塔え                        | <b>1</b><br>休止                             |                                |            |             |                             |          |

ハンドルネームを変更したいメンバーの[コード]をクリックします。

| 検索 | 食索結果: 8人 |               |               |            |             |                            |  |  |  |  |
|----|----------|---------------|---------------|------------|-------------|----------------------------|--|--|--|--|
|    | No.      | ⊐ <b>−</b> ۴  | ログインID        | 氏名         | ハンドル名       | メールアドレス                    |  |  |  |  |
|    | 1        | <u>084226</u> | abetes.gendai | 山田 太郎      | 山田 太郎       | supports@basepage.com      |  |  |  |  |
|    | 2        | 030009        | kanto.kanri01 | 関東地整 管理用1  | bp管理者1(関東)  |                            |  |  |  |  |
|    | 3        | <u>097561</u> | online-denno  | オンライン 電子納品 | オンライン電子納品   | online-denno@kts.co.jp     |  |  |  |  |
|    | 4        | 044242        | sup.gengi02   | 山本 慎吾      | 山本 慎吾       | supports@basepage.com      |  |  |  |  |
|    | 5        | 044238        | sup.kangi     | 田中 剛       | 主任監督員 田中    | tsu-tanaka@basepage.co.jp  |  |  |  |  |
|    | 6        | <u>044239</u> | sup.gengi01   | 高橋 吾郎      | 高橋          | go-takahashi@basepage.co.j |  |  |  |  |
|    | 7        | <u>044240</u> | sup.kantoku01 | 鈴木 拓哉      | 現場技術員 鈴木    | ta-suzuki@basepage.co.jp   |  |  |  |  |
|    | 8        | 044241        | sup.shunin01  | 佐藤 正広      | 主任(監理)技術者佐藤 | ma-sato@basepage.co.jp     |  |  |  |  |
|    | No.      | ⊐ <b>−</b> ۴  | ログインID        | 氏名         | ハンドル名       | メールアドレス                    |  |  |  |  |
| <  | >        | 1             |               |            |             |                            |  |  |  |  |
| 並び | 潜え       | 休止            |               |            |             |                            |  |  |  |  |

メンバー編集画面が表示されますのでハンドルネームを編集し<更新>ボタンをクリック してください。ハンドルネームが更新されます。

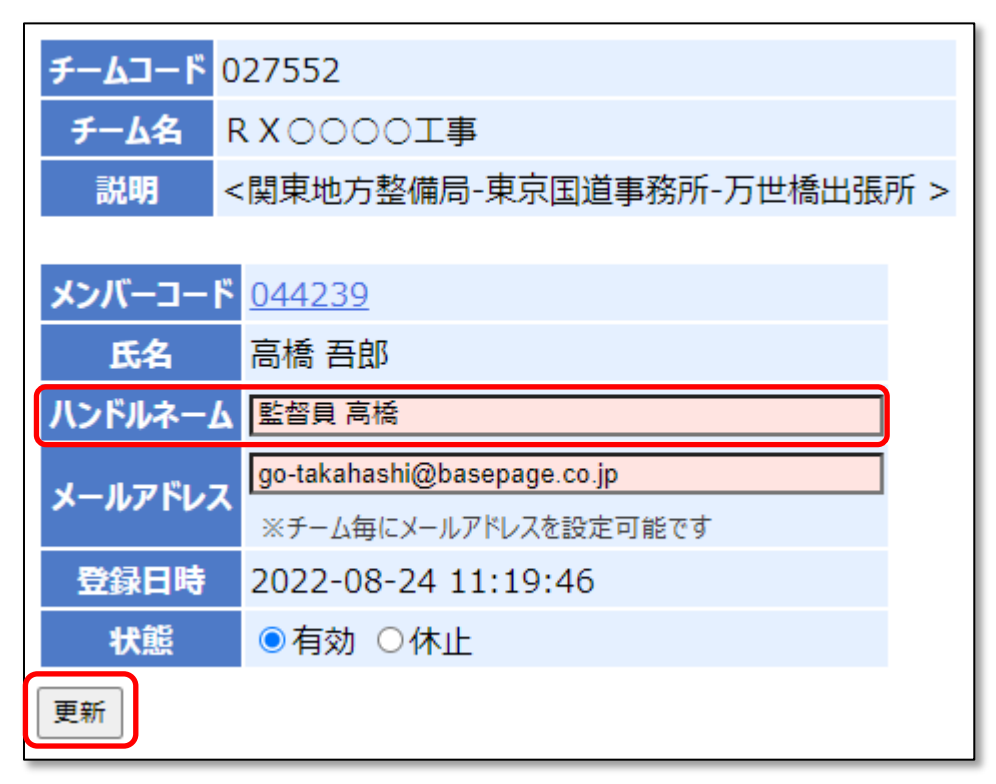

## 6. メンバー削除

basepage において所属メンバーをチームから『削除』したい場合は『休止』を行います。

休止したメンバーは所属メンバーから削除され、チーム内のデータの閲覧など、一切のア クセスが出来なくなります。

注意 メンバー休止時の注意点(ワークフローアイテムをご利用の方)

ワークフローをご利用の場合、決裁ルートの承認フェーズに設定されているメンバーを休止すると、以降のワークフローの承認作業に問題が発生する場合が ございます。

承認フェーズに設定されているメンバーの休止は事前に職位から該当メンバーを 削除した後に行ってください。

▶ 5. 職位の設定(変更・削除) を参照してください。

チーム詳細画面の左側メニューにある<所属メンバー>をクリックします。

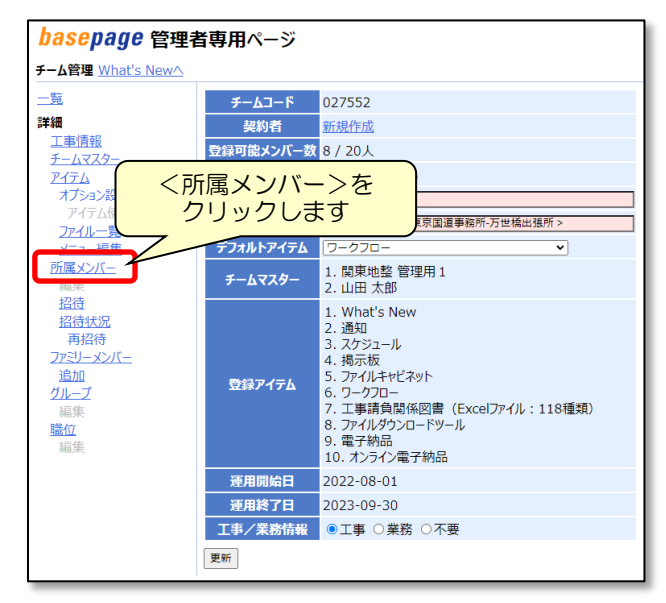

削除したいメンバーにチェックをいれて、<休止>ボタンをクリックしてください。

| 検索 | 融制  | : 8人                      |               |            |             |                               |
|----|-----|---------------------------|---------------|------------|-------------|-------------------------------|
|    | No. | ⊐ <b>−</b> 1 <sup>×</sup> | ログインID        | 氏名         | ハンドル名       | メールアドレス                       |
|    | 1   | <u>084226</u>             | abetes.gendai | 山田 太郎      | 山田 太郎       | supports@basepage.com         |
|    | 2   | 030009                    | kanto.kanri01 | 関東地整 管理用1  | bp管理者1(関東)  | Ē                             |
|    | 3   | <u>097561</u>             | online-denno  | オンライン 電子納品 | オンライン電子納品   | online-denno@kts.co.jp b      |
|    | 4   | <u>044242</u>             | sup.gengi02   | 山本 慎吾      | 山本 慎吾       | supports@basepage.com         |
|    | 5   | <u>044238</u>             | sup.kangi     | 田中 剛       | 主任監督員 田中    | tsu-tanaka@basepage.co.jp 🗦   |
|    | 6   | <u>044239</u>             | sup.gengi01   | 高橋 吾郎      | 監督員 高橋      | go-takahashi@basepage.co.jp 🗦 |
|    | 7   | <u>044240</u>             | sup.kantoku01 | 鈴木 拓哉      | 現場技術員 鈴木    | ta-suzuki@basepage.co.jp      |
|    | 8   | <u>044241</u>             | sup.shunin01  | 佐藤 正広      | 主任(監理)技術者佐藤 | ma-sato@basepage.co.jp        |
|    | No. | ⊐ <b>−</b> ۴              | ログインID        | 氏名         | ハンドル名       | メールアドレス                       |
| <  | >   | 1                         |               |            |             |                               |
| 並び | 「替え | 休止                        |               |            |             |                               |

休止したメンバーは復活させることができます。

<休止中メンバーを含む>にチェックをいれて<検索>ボタンをクリックします。

| <ul> <li>☑ 休止中メンバーを含む     検索結果: 7人     </li> </ul> |     |               |               |            |             |                             |         |  |  |  |
|----------------------------------------------------|-----|---------------|---------------|------------|-------------|-----------------------------|---------|--|--|--|
| ■ No. コード ログインID 氏名 ハンドル名 メールアドレス                  |     |               |               |            |             |                             |         |  |  |  |
|                                                    | 1   | <u>084226</u> | abetes.gendai | 山田 太郎      | 山田 太郎       | supports@basepage.com       | 現場代理    |  |  |  |
|                                                    | 2   | 030009        | kanto.kanri01 | 関東地整 管理用1  | bp管理者1 (関東) |                             | 関東地方    |  |  |  |
|                                                    | 3   | <u>097561</u> | online-denno  | オンライン 電子納品 | オンライン電子納品   | online-denno@kts.co.jp      | basepag |  |  |  |
|                                                    | 4   | <u>044238</u> | sup.kangi     | 田中 剛       | 主任監督員 田中    | tsu-tanaka@basepage.co.jp   | テストメン   |  |  |  |
|                                                    | 5   | <u>044239</u> | sup.gengi01   | 高橋 吾郎      | 監督員 高橋      | go-takahashi@basepage.co.jp | テストメン   |  |  |  |
|                                                    | 6   | 044240        | sup.kantoku01 | 鈴木 拓哉      | 現場技術員 鈴木    | ta-suzuki@basepage.co.jp    | テストメン   |  |  |  |
|                                                    | 7   | <u>044241</u> | sup.shunin01  | 佐藤 正広      | 主任(監理)技術者佐藤 | ma-sato@basepage.co.jp      | テストメン   |  |  |  |
|                                                    | No. | ⊐ <b>−</b> ۴  | ログインID        | 氏名         | ハンドル名       | メールアドレス                     |         |  |  |  |
| <                                                  |     |               |               |            |             |                             |         |  |  |  |
| 並び                                                 | 「替え | 休止            |               |            |             |                             |         |  |  |  |

休止されているメンバーが表示されますので、復活させるメンバーの[コード]をクリック します。

| 検索 | 索結果: 9人     一覧表が)つード(CSV形式) |               |               |            |             |                             |                        |            |    |       |
|----|-----------------------------|---------------|---------------|------------|-------------|-----------------------------|------------------------|------------|----|-------|
|    | No.                         | <b>⊐−</b> ۴   | ログインID        | 氏名         | ハンドル名       | メールアドレス                     | 所属等                    | 登録日        | 状態 | 並び ▲  |
|    | 1                           | 020006        |               |            |             |                             |                        | 2022-08-23 | 休止 | 3     |
|    | 2                           | <u>084226</u> | abetes.gendai | 山田 太郎      | 山田 太郎       | supports@basepage.com       | 現場代理人_動作確認用_A_20200907 | 2022-08-23 |    | 3     |
|    | 3                           | 030009        | kanto.kanri01 | 関東地整 管理用 1 | bp管理者1(関東)  |                             | 関東地方整備局(管理用)           | 2022-08-23 |    | 99999 |
|    | 4                           | 097561        | online-denno  | オンライン 電子納品 | オンライン電子納品   | online-denno@kts.co.jp      | basepageサポートセンター       | 2022-08-23 |    | ZZZ10 |
|    | 5                           | 044242        | up.gengi02    | 山本 慎吾      | 山本 慎吾       | supports@basepage.com       | テストメンバー                | 2022-08-2  | 休止 | ZZZ11 |
|    | 6                           | <u>044238</u> | sup.kangi     | 田中 剛       | 主任監督員 田中    | tsu-tanaka@basepage.co.jp   | テストメンバー                | 2022-08-24 |    | ZZZ12 |
|    | 7                           | 044239        | sup.gengi01   | 高橋 吾郎      | 監督員 高橋      | go-takahashi@basepage.co.jp | テストメンバー                | 2022-08-24 |    | ZZZ13 |
|    | 8                           | 044240        | sup.kantoku01 | 鈴木 拓哉      | 現場技術員 鈴木    | ta-suzuki@basepage.co.jp    | テストメンバー                | 2022-08-24 |    | ZZZ14 |
|    | 9                           | 044241        | sup.shunin01  | 佐藤 正広      | 主任(監理)技術者佐藤 | ma-sato@basepage.co.jp      | テストメンバー                | 2022-08-24 |    | ZZZ15 |
|    | No.                         | <b>⊐−</b> ۴   | ログインID        | 氏名         | ハンドル名       | メールアドレス                     | 所属等                    | 登録日        | 状態 | 並び 🔺  |
| <  | >                           | 1             |               |            |             |                             |                        |            |    |       |
| 並び | 替え                          | 休止            |               |            |             |                             |                        |            |    |       |

メンバー情報画面が表示されますので、[状態]欄の「有効」を選択して<更新>ボタンを クリックしてください。

| チームコード | 027552                    |
|--------|---------------------------|
| チーム名   | RX0000工事                  |
| 説明     | <関東地方整備局-東京国道事務所-万世橋出張所 > |
|        |                           |
| メンバーコー | <u>644242</u>             |
| 氏名     | 山本慎吾                      |
| ハンドルネー | ム山本慎吾                     |
| メールアドレ | supports@basepage.com     |
|        | ▲ ※チーム毎にメールアドレスを設定可能です    |
| 登録日時   | 2022-08-24 11:07:42       |
| 状態     | ◎有効○休止                    |
| 更新     |                           |

所属メンバーとして復活します。

| Ŧ- | <del>チームコード</del> 027552   |               |               |            |             |                             |                        |            |                    |  |  |  |
|----|----------------------------|---------------|---------------|------------|-------------|-----------------------------|------------------------|------------|--------------------|--|--|--|
| Ŧ  | チーム名 RX0000工事              |               |               |            |             |                             |                        |            |                    |  |  |  |
|    | < 関東地方整備局-東京国道事務所-万世橋出張所 > |               |               |            |             |                             |                        |            |                    |  |  |  |
|    |                            |               |               |            |             |                             |                        |            |                    |  |  |  |
|    | (the left                  | コット・バーを       | ·今お           |            |             |                             | 使系                     |            |                    |  |  |  |
|    | PLT1                       | ->>/\-~@      |               |            |             |                             |                        |            |                    |  |  |  |
| 検  | 索結果                        | : 8人          |               | 1          |             |                             |                        | 一覧表ダウン     | <u>ンロード(CSV形式)</u> |  |  |  |
|    | No.                        | ⊐ <b>−</b> ۴  | ログインID        | 氏名         | ハンドル名       | メールアドレス                     | 所属等                    | 登録日        | 状態 並び ▲            |  |  |  |
|    | 1                          | <u>084226</u> | abetes.gendai | 山田 太郎      | 山田 太郎       | supports@basepage.com       | 現場代理人_動作確認用_A_20200907 | 2022-08-23 | 3                  |  |  |  |
|    | 2                          | 030009        | kanto.kanri01 | 関東地整 管理用 1 | bp管理者1(関東)  |                             | 関東地方整備局(管理用)           | 2022-08-23 | 99999              |  |  |  |
|    | З                          | 097561        | online-denno  | オンライン 雪子納品 | オンライン雷子納品   | online-denno@kts.co.in      | hasepageせポートヤンター       | 2022-08-23 | 77710              |  |  |  |
|    | 4                          | 044242        | sup.gengi02   | 山本 慎吾      | 山本慎吾        | supports@basepage.com       | テストメンバー                | 2022-08-24 | ZZZ11              |  |  |  |
|    | 5                          | 044238        | sup.kangi     | 田中 剛       | 主任監督員 田中    | tsu-tanaka@basepage.co.jp   | テストメンバー                | 2022-08-24 | ZZZ12              |  |  |  |
|    | 6                          | <u>044239</u> | sup.gengi01   | 高橋 吾郎      | 監督員 高橋      | go-takahashi@basepage.co.jp | テストメンバー                | 2022-08-24 | ZZZ13              |  |  |  |
|    | 7                          | 044240        | sup.kantoku01 | 鈴木 拓哉      | 現場技術員 鈴木    | ta-suzuki@basepage.co.jp    | テストメンバー                | 2022-08-24 | ZZZ14              |  |  |  |
|    | 8                          | <u>044241</u> | sup.shunin01  | 佐藤 正広      | 主任(監理)技術者佐藤 | ma-sato@basepage.co.jp      | テストメンバー                | 2022-08-24 | ZZZ15              |  |  |  |
|    | No.                        | ⊐ <b>−</b> ۴  | ログインID        | 氏名         | ハンドル名       | メールアドレス                     | 所属等                    | 登録日        | 状態 並び▲             |  |  |  |
| <  | >                          | 1             |               |            |             |                             |                        |            |                    |  |  |  |
| 並で | び替え                        | 休止            |               |            |             |                             |                        |            |                    |  |  |  |

7. 決裁ルートの設定

ワークフローを利用する場合は、所属メンバーの新規登録(招待)や削除、職位変更など を行った際に、決裁ルートを確認する必要があります。

決裁ルートを確認するには、ワークフロー設定画面から行います。

チーム詳細画面の左側メニューにある<アイテム>をクリックします。

| <u>一覧</u>                      | チーム⊐ード             | 027552                    |
|--------------------------------|--------------------|---------------------------|
| 詳細 くアイテム                       | >を<br><sup> </sup> | 新規作成                      |
|                                | ますシバー数             | 8 / 20人                   |
| PITA                           | 利用ファイル容量           | 0.0 / 2,048 MB            |
| オプション設定                        | チーム名               | R X 0000工事                |
| アイテム使用者設定 ファイルー                | 説明                 | <関東地方整備局-東京国道事務所-万世橋出張所 > |
| メニュー編集                         | デフォルトアイテム          | [ワークフロー <b>v</b> ]        |
| <u>所属メンバー</u><br><sup>短集</sup> | チームマスター            | 1. 関東地整 管理用 1<br>2. 小四 士都 |

表示されたアイテムの中から「ワークフロー」アイテムの[コード]「010011」をクリッ

クします。

| 登録 | アイテ | 厶: 10個 |       |                           |        |            |            |    |
|----|-----|--------|-------|---------------------------|--------|------------|------------|----|
|    | No. | א−⊏    | メニュー名 | ፖ ተ ታ አ ዳ                 | 上限データ数 | アイテムマスター   | 登録日        | 並で |
|    | 1   | 005001 | ¥     | What's New                | 0      | 関東地整 管理用1  | 2022-08-23 | 1  |
|    | 2   | 001004 | ¥     | 通知                        | 0      | 関東地整 管理用1  | 2022-08-23 | 2  |
|    | 3   | 010001 | ¥     | スケジュール                    | 9,999  | 関東地整 管理用1  | 2022-08-23 | 3  |
|    | 4   | 010101 | ¥     | 揭示板                       | 0      | 関東地整 管理用1  | 2022-08-23 | 4  |
|    | 5   | 001038 | ¥     | ファイルキャビネット                | 2,048  | 関東地整 管理用1  | 2022-08-23 | 5  |
|    | 6   | 010011 | •     | ワークフロー                    | 1      | 関東地整 管理用1  | 2022-08-23 | 6  |
|    | 7   | 000510 | *     | 工事請負関係図書(Excelファイル:118種類) | 0      | 関東地整 管理用1  | 2022-08-23 | 7  |
|    | Q   | 005201 | ~     | ⋽ͽᡒℍℬℎ⅀ΩℿK⋈ℿℿ             | 0      | 問声地敕 管理田 1 | 2022-08-23 | 8  |

ワークフロー設定画面となります。

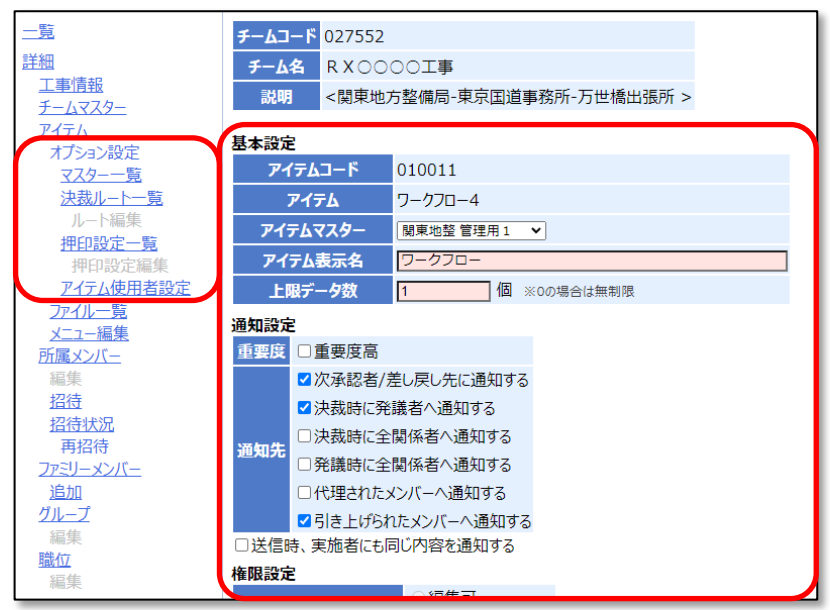

7-2. 決裁ルートの設定を確認する(必読)

ワークフロー設定画面の左側メニューにあるく決裁ルートー覧>をクリックします。

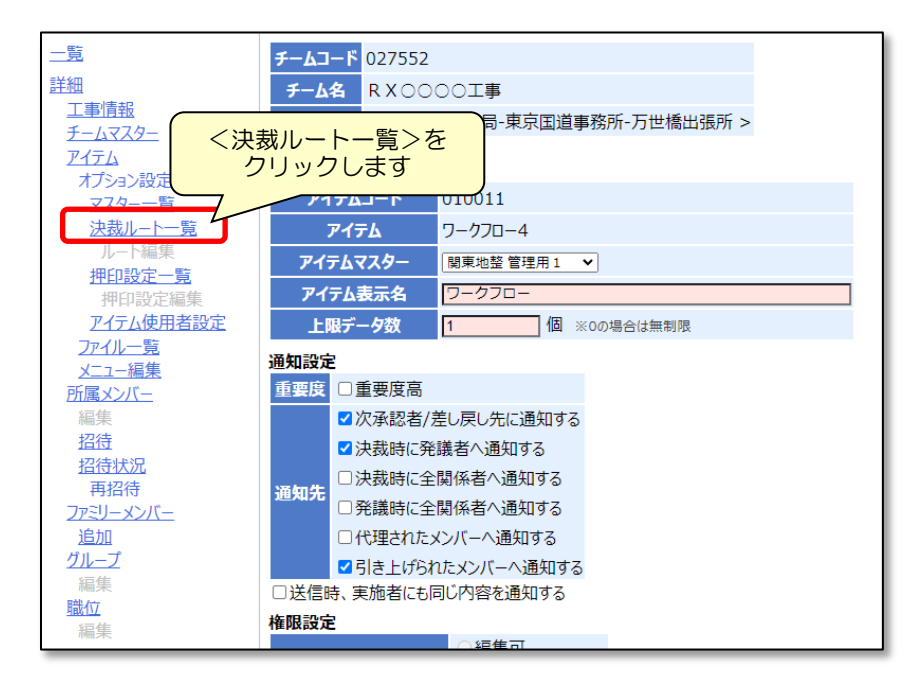

設定されている決裁ルートが表示されます。 (チーム開設直後は、予め用意されている決裁ルートが表示されます)

| 一覧                     | <b>1</b> - | <i>к</i> л- | 5 0275      | 52     |           |           |       |           |       |           |           |       |     |       |             |
|------------------------|------------|-------------|-------------|--------|-----------|-----------|-------|-----------|-------|-----------|-----------|-------|-----|-------|-------------|
| 詳細                     | / 1<br>    | -12         | R X C       |        |           |           |       |           |       |           |           |       |     |       |             |
| 工事情報                   | 1          |             | <明章         |        | 黎所-万世橋出鴎所 | >         |       |           |       |           |           |       |     |       |             |
| <u>チームマスター</u><br>アイテル |            |             | - 1742-1    |        |           |           |       |           |       |           |           |       |     |       |             |
| オプション設定                | 登録         | 決裁し         | /ト数: (      | 6      |           |           |       |           |       |           |           |       |     |       |             |
| マスター一覧                 |            | No.         | <b>⊐</b> −۴ | 決裁ルート名 |           |           |       |           |       |           |           |       | 9   | 10    | 1台<br>(指示)( |
| 決裁ルート一覧                |            | 1           | 227509      | 発注者発漢  | 監督員       | 現場技術員     | 主任監督員 | 主任(監理)技術者 | 現場代理人 |           |           |       |     |       | 0           |
| 押印設定一覧                 |            | 2           | 227510      | 発注者発導  | 現場技術員     | 監督員       | 主任監督員 | 主任(監理)技術者 | 現場代理人 |           |           |       |     |       | 0           |
| 押印設定編集                 |            | 3           | 227511      | 受注者発儀  | 現場代理人     | 主任(監理)技術者 | 現場技術員 | 監督員       | 主任監督員 |           |           |       |     |       |             |
| アイテム使用者設定              |            | 4           | 227512      | 受注者発儀  | 主任(監理)技術者 | 現場代理人     | 現場技術員 | 監督員       | 主任監督員 |           |           |       |     |       | c           |
| <u>メニュー編集</u>          |            | 5           | 227513      | 受注者発儀  | 現場代理人     | 主任(監理)技術者 | 現場技術員 | 監督員       | 主任監督員 | 現場代理人     | 主任(監理)技術者 | 現場技術員 | 監督員 | 主任監督員 |             |
| 所属メンバー                 |            | 6           | 227514      | 受注者発議  | 主任(監理)技術者 | 現場代理人     | 現場技術員 | 監督員       | 主任監督員 | 主任(監理)技術者 | 現場代理人     | 現場技術員 | 監督員 | 主任監督員 |             |
| 編集<br>招待               | -          | No.         | <b>⊐</b> −۴ | 決裁ルート名 |           |           |       |           |       |           |           |       | 9   | 10    | 打合<br>(指示)( |
| <u>招待状况</u><br>再招待     | <          | >           | 1           |        |           |           |       |           |       |           |           |       |     |       |             |
| ファミリーメンバー              | 更新         | 複           | 製 削除        | 新規作成   |           |           |       |           |       |           |           |       |     |       |             |
| <u>追加</u><br>ガル プ      |            |             |             |        |           |           |       |           |       |           |           |       |     |       |             |
| 211-2                  |            |             |             |        |           |           |       |           |       |           |           |       |     |       |             |
| 職位                     |            |             |             |        |           |           |       |           |       |           |           |       |     |       |             |
| 編集                     |            |             |             |        |           |           |       |           |       |           |           |       |     |       |             |

#### 左から、[決裁ルート名]、[決裁ルート]、[文書様式] が表示されます。

| 決裁ルート                                     | 名<br>2   |           |       | 決裁        | ルー    | F         |           |       |      |       |            |            | 7           | 文書 <sup>;</sup> | 左羕             | <u>-</u><br>J |      | )          |            |             |
|-------------------------------------------|----------|-----------|-------|-----------|-------|-----------|-----------|-------|------|-------|------------|------------|-------------|-----------------|----------------|---------------|------|------------|------------|-------------|
| 登録決裁ルートダ・6<br>■ No. コード 決裁ルート名            | 1        | 2         | 3     | 4         | 5     | 6         | 7         | 8     | 9    | 10    | 打合<br>(指示) | 打合<br>(協議) | 打合<br>(通知)( | 打合打             | 5 打台<br>5) (提出 | 打合<br>(他)     | 材料確認 | 段階<br>確認 1 | 鐚 虧        | 並び ▲        |
| 1 227 09 発注者発媒                            | 監督員      | 現場技術員     | 主任監督員 | 主任(監理)技術者 | 現場代理人 |           |           |       |      |       | 0          | 0          | 0           |                 |                | 0             |      |            |            |             |
| <ul> <li>2 <u>227</u> 10 現注者発導</li> </ul> | 現場技術員    | 監督員       | 主任監督員 | 主任(監理)技術者 | 現場代理人 |           |           |       |      |       | 0          | 0          | 0           |                 |                | 0             |      |            |            |             |
| <ul> <li>3 <u>227 11</u> 受注者発達</li> </ul> | 現場代理人    | 主任(監理)技術者 | 現場技術員 | 監督員       | 主任監督員 |           |           |       |      |       |            | 0          |             | 0 0             | 0              | 0             | 0    | 0          | 0 0        |             |
| □ 4 <u>227</u> 12 受注者発送                   | 任(監理)技術者 | 現場代理人     | 現場技術員 | 監督員       | 主任監督員 |           |           |       |      |       |            | 0          |             | 0 0             | 0              | 0             | 0    | 0          | 0 0        |             |
| <ul> <li>5 <u>227</u> 13 受注者発達</li> </ul> | 現場代理人    | 主任(監理)技術者 | 現場技術員 | 監督員       | 主任監督員 | 現場代理人     | 主任(監理)技術者 | 現楊技術員 | 監督員  | 主任監督員 |            |            |             |                 |                |               | 0    | 0          | 0 0        |             |
| 6 <u>227</u> 14 受注者発達                     | 任(監理)技術者 | 現場代理人     | 現場技術員 | 監督員       | 主任監督員 | 主任(監理)技術者 | 現場代理人     | 現場技術員 | 監督員: | 主任監督員 |            |            |             |                 |                |               | 0    | 0          | 0 0        |             |
| ■ No. コード 決裁ルート名                          | 1        |           | 3     | 4         | 5     | 6         |           | 8     | 9    | 10    | 打合<br>(指示) | 打合<br>(協議) | 打合<br>(通知)( | 打合 打<br>示諾) (報  | 3 打台<br>5) (期  | ; 打合<br>(他)   | 槲龜   | 段階<br>確認 5 | 齧 腑<br>法 楷 | <b>並び</b> ▲ |
| < > 1<br>更新 禮製 刪除 新規作成                    |          |           |       |           |       |           |           |       |      |       |            |            |             |                 |                |               |      |            |            |             |

#### 設定の詳細を確認したい決裁ルートの[コード]をクリックします。

| 登録 | 決裁  | ルート数: ( | 5      |           |           |       |           |       |           |          |
|----|-----|---------|--------|-----------|-----------|-------|-----------|-------|-----------|----------|
| •  | No. | ⊐−۴     | 決裁ルート名 | 1         | 2         | 3     | 4         | 5     | 6         | 7        |
|    | 1   | 227509  | 発注者発儀  | 監督員       | 現場技術員     | 主任監督員 | 主任(監理)技術者 | 現場代理人 |           |          |
|    | 2   | 227510  | 登注者発儀  | 現場技術員     | 監督員       | 主任監督員 | 主任(監理)技術者 | 現場代理人 |           |          |
|    |     | 227511  | ●注者発儀  | 現場代理人     | 主任(監理)技術者 | 現場技術員 | 監督員       | 主任監督員 |           |          |
|    | 4   | 227512  | ☆注者発議  | 主任(監理)技術者 | 現場代理人     | 現場技術員 | 監督員       | 主任監督員 |           |          |
|    | 5   | 227513  | 受注者発議  | 現場代理人     | 主任(監理)技術者 | 現場技術員 | 監督員       | 主任監督員 | 現場代理人     | 主任(監理)技術 |
|    | 6   | 227514  | 受注者発儀  | 主任(監理)技術者 | 現場代理人     | 現場技術員 | 監督員       | 主任監督員 | 主任(監理)技術者 | 現場代理人    |
|    | No. | ⊐–۴     | 決裁ルート名 | 1         | 2         | 3     | 4         | 5     | 6         | 7        |
| <  | >   | 1       |        |           |           |       |           |       |           |          |
| 更新 | 析機  | 製削除     | 新規作成   |           |           |       |           |       |           |          |

ルート編集画面が表示され、決裁ルートの設定の詳細を確認できます。

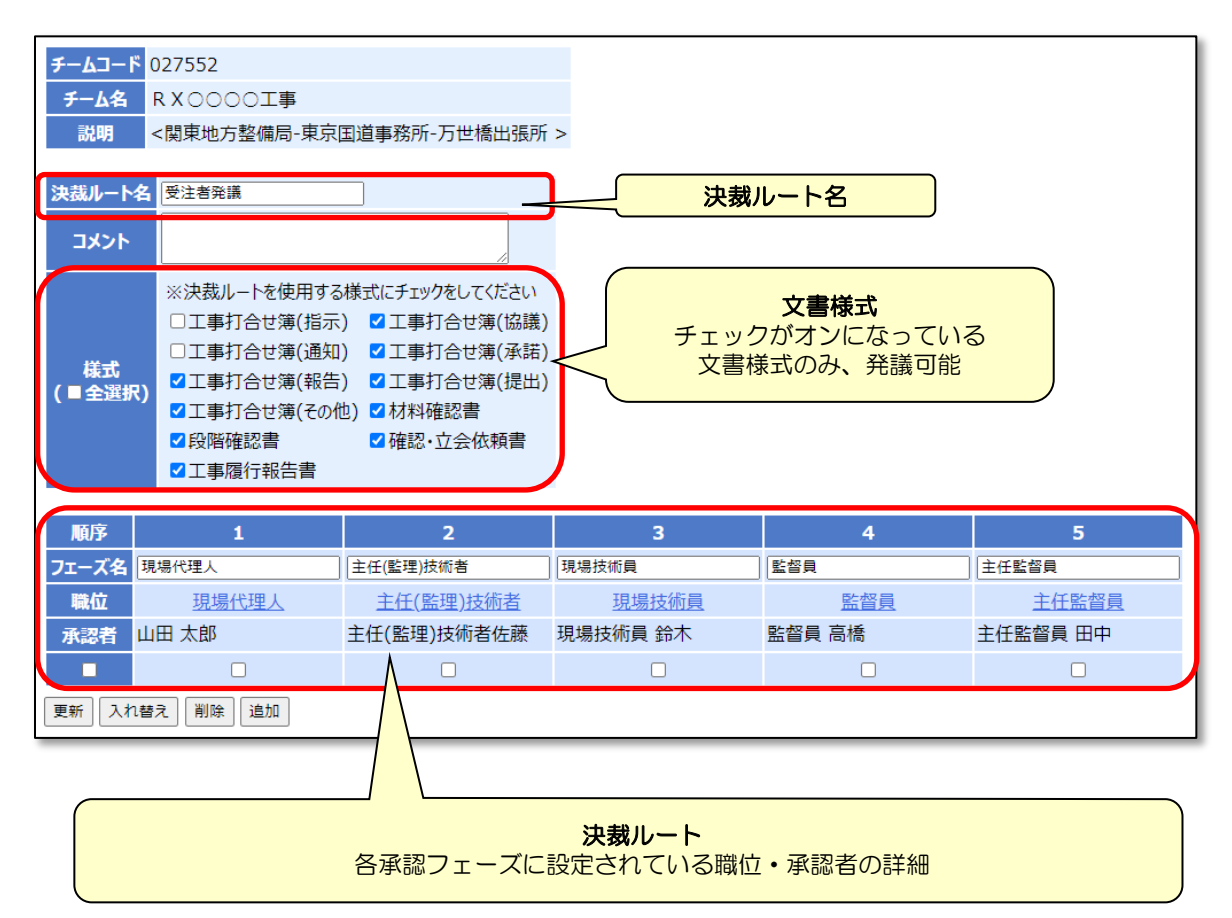

#### 注意 決裁ルートの中に、「承認者」が設定されていない承認フェーズが1つでもある と、そのルートは使用できません!

#### 【承認者が設定できている状態】

| 順序    | 1         | 2           | 3        | 4      | 5        |
|-------|-----------|-------------|----------|--------|----------|
| フェーズ名 | 現場代理人     | 主任(監理)技術者   | 現場技術員    | 監督員    | 主任監督員    |
| 職位    | 現場代理人     | 主任(監理)技術者   | 現場技術員    | 監督員    | 主任監督員    |
| 承認者   | 山田 太郎     | 主任(監理)技術者佐藤 | 現場技術員 鈴木 | 監督員 高橋 | 主任監督員 田中 |
|       |           |             |          |        |          |
| 更新入札  | 1替え 削除 追加 |             |          |        |          |

#### 【承認者が設定されていない状態】

| 順序    | 1                            | 2         | 3     | 4   | 5     |  |  |  |  |
|-------|------------------------------|-----------|-------|-----|-------|--|--|--|--|
| フェーズ名 | 現場代理人                        | 主任(監理)技術者 | 現場技術員 | 監督員 | 主任監督員 |  |  |  |  |
| 職位    | 現場代理人                        | 主任(監理)技術者 | 現場技術員 | 監督員 | 主任監督員 |  |  |  |  |
| 承認者   |                              |           |       | ٨   |       |  |  |  |  |
|       |                              |           |       |     |       |  |  |  |  |
| 更新 入  | 更新 入れ替え 削除 追加                |           |       |     |       |  |  |  |  |
|       | 承認者が設定されておらず、[承認者]欄が空白になっている |           |       |     |       |  |  |  |  |

承認者を設定(または変更)する場合、設定したい箇所の[職位]をクリックします。

|     | 1     |   |
|-----|-------|---|
| 現場代 | 理人    |   |
|     | 現場代理人 |   |
|     |       | : |
|     |       |   |

職位を変更する場合、[職位]欄から職位を選択して下さい。

選択した職位に登録されているメンバーが[承認者]欄に表示されますので、承認者に設定 したいメンバーにチェックを入れて下さい。

承認者を必ず1人以上設定して、<更新>ボタンをクリックしてください。

|         | 1       |
|---------|---------|
| フェーズ名 現 | 見場代理人   |
| 職位 現    | 見場代理人 🗸 |
| 承認者     | 2 山田 太郎 |
| 更新      | 閉じる     |

○ 職位を選択しても承認者が表示されない場合は、<u>所属メンバー</u>や招待状況、職位の設定 をご確認ください。

上記の作業を繰り返して、全フェーズの職位と承認者を設定して下さい。

| 順序    | 1            | 2                        | 3     | 4      | 5        |
|-------|--------------|--------------------------|-------|--------|----------|
| フェーズ名 | 現場代理人        | 主任 <mark>(</mark> 監理)技術者 | 現場技術員 | 監督員    | 主任監督員    |
| 職位    | <u>現場代理人</u> | 主任(監理)技術者                | 現場技術員 | 監督員    | 主任監督員    |
| 承認者   | 現場代理人 川田     | 監理技術者 木村                 | 現場技術員 | 監督員 鈴木 | 主任監督員 田中 |
|       |              |                          |       |        |          |
| 更新ノ   | れ替え 削除 追加    |                          |       |        |          |

<更新>ボタンを押す必要はありません。 使用する決裁ルート全てに上記の設定を行って下さい。 開設時に用意されている決裁ルートが、利用したい内容に合致しなかった場合は、設定を 編集してください。

前述の決裁ルートの設定を確認すると同様に、ワークフロー設定画面の左側メニューにある<決裁ルートー覧>をクリックし、決裁ルートー覧画面を表示します。

設定を編集したい決裁ルートの[コード]をクリックします。

| • | No. | J−ľ    | 決裁ルート名 | 1                | 2         | 3     | 4         | 5     |
|---|-----|--------|--------|------------------|-----------|-------|-----------|-------|
|   | 1   | 227509 | 発注者発慮  | 監督員              | 現場技術員     | 主任監督員 | 主任(監理)技術者 | 現場代理人 |
|   | 2   | 227510 | 発注者発議  | 現場技術員            | 監督員       | 主任監督員 | 主任(監理)技術者 | 現場代理人 |
|   | 3   | 227511 | 受注者発儀  | 現場代理人            | 主任(監理)技術者 | 現場技術員 | 監督員       | 主任監督員 |
|   |     | 227512 | 基计表感觉  | →/±/8/480+±440+± | IBIB/PIB  |       | 동산 분지 프   |       |

ルート編集画面が表示されます。

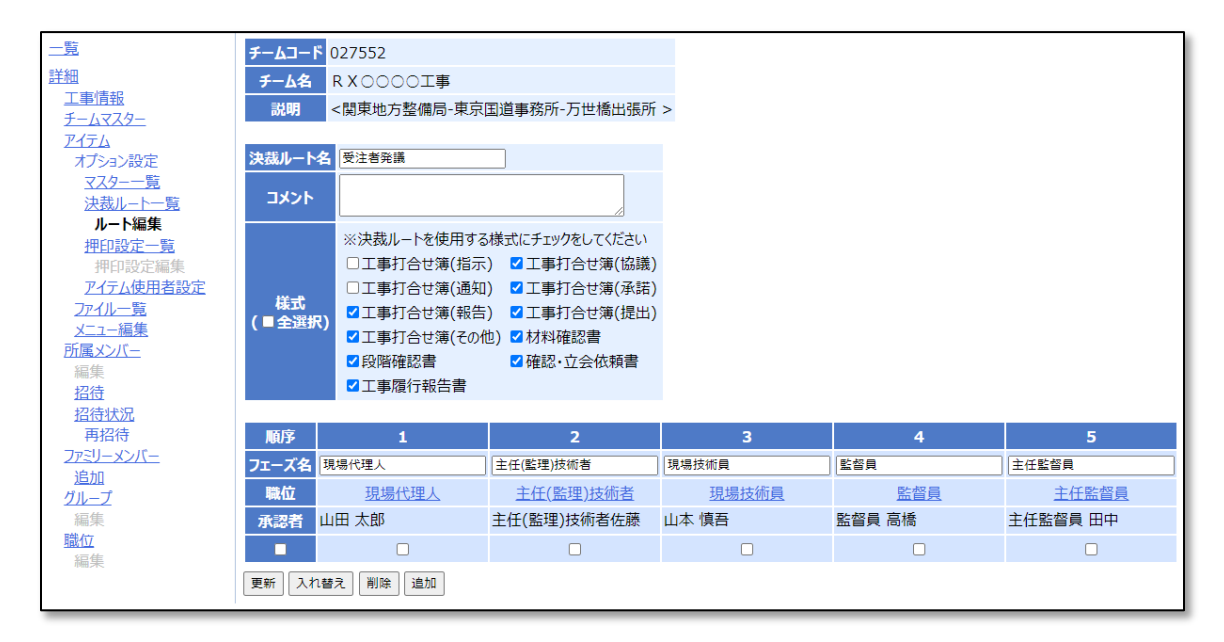

[決裁ルート名][コメント][様式]の編集を行います。

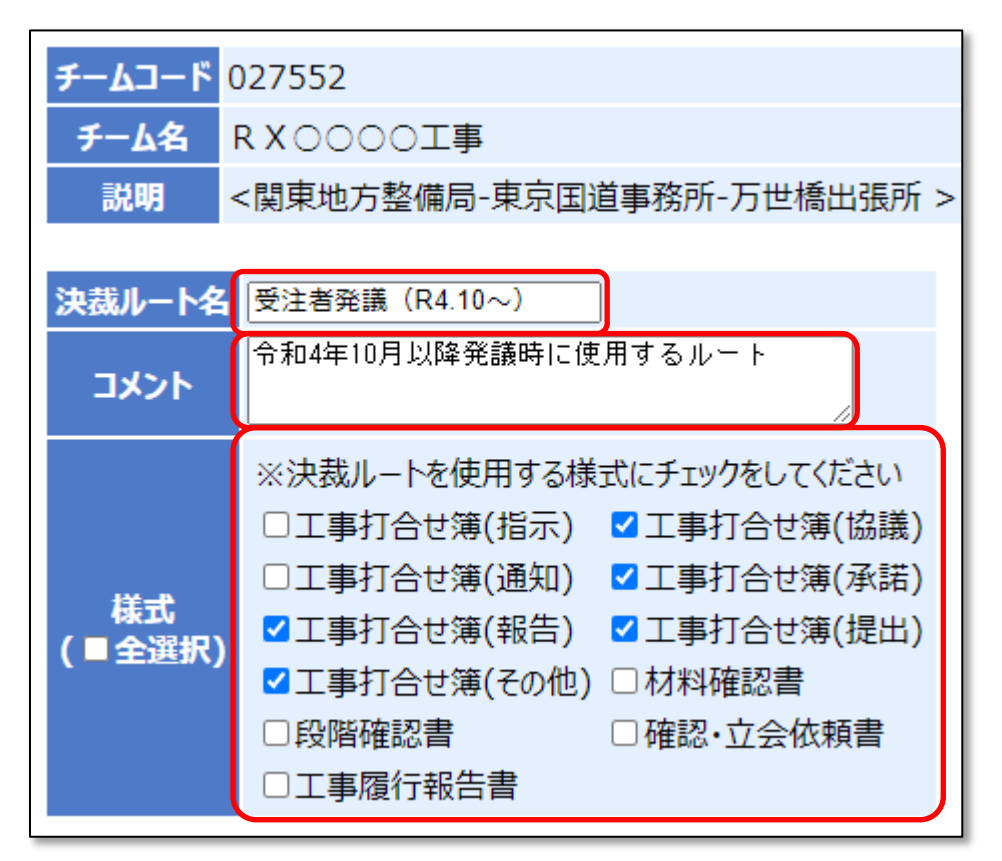

[決裁ルート][コメント][様式]を編集した後は、必ず<更新>ボタンをクリックしてください。編集内容が保存されます。

| 7-67-1                                                                                           | <sup>©</sup> 027552 |                |
|--------------------------------------------------------------------------------------------------|---------------------|----------------|
| チーム名                                                                                             | R X O O O O 工事      |                |
| 説明                                                                                               | <関東地方整備局-東京         | 国道事務所-万世橋出張所 > |
|                                                                                                  |                     |                |
| 決裁ルート                                                                                            | 名 受注者発議(R4.10~)     |                |
| אכאב                                                                                             | 令和4年10月以降発議時に       | こ使用するルート       |
|                                                                                                  | ※決裁ルートを使用する         | 様式にチェックをしてください |
|                                                                                                  | □工事打合せ簿(指示)         | ) ☑工事打合せ簿(協議)  |
| 144_B                                                                                            | □工事打合せ簿(通知)         | ) 🗹 工事打合せ簿(承諾) |
| 「<br>し<br>て<br>し<br>伝<br>式<br>し<br>、<br>、<br>、<br>、<br>、<br>、<br>、<br>、<br>、<br>、<br>、<br>、<br>、 | → ゴエ事打合せ簿(報告)       | ) 🗹 工事打合せ簿(提出) |
| (                                                                                                | ┘ ☑工事打合せ簿(その他       | 也) □材料確認書      |
|                                                                                                  | □段階確認書              | □ 確認·立会依頼書     |
|                                                                                                  | □工事履行報告書            |                |
|                                                                                                  |                     |                |
| 順序                                                                                               | 1                   | 2              |
| フェーズ名                                                                                            | 現場代理人               | 主任(監理)技術者      |
| 職位                                                                                               | 現場代理人               | 主任(監理)技術者      |
| 承認者                                                                                              | 山田 太郎               | 主任(監理)技術者佐藤    |
|                                                                                                  |                     |                |
| 更新入れ                                                                                             | 1替え 削除 追加           |                |

承認フェーズを編集します。

| 順序    | 1         | 2           | 3     | 4      | 5        |
|-------|-----------|-------------|-------|--------|----------|
| フェーズ名 | 現場代理人     | 主任(監理)技術者   | 現場技術員 | 監督員    | 主任監督員    |
| 職位    | 現場代理人     | 主任(監理)技術者   | 現場技術員 | 監督員    | 主任監督員    |
| 承認者   | 山田 太郎     | 主任(監理)技術者佐藤 | 山本 慎吾 | 監督員 高橋 | 主任監督員 田中 |
| □ (   | 3 1 2     |             |       |        |          |
| 更新入札  | 1替え 削除 追加 |             |       |        |          |

#### ①<削除>ボタン

チェックボックスにチェックをつけた承認フェーズを削除できます。

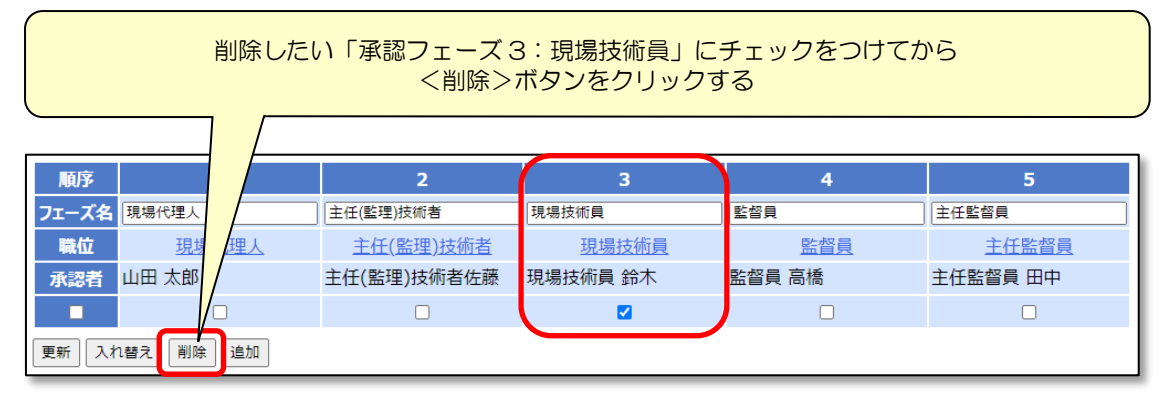

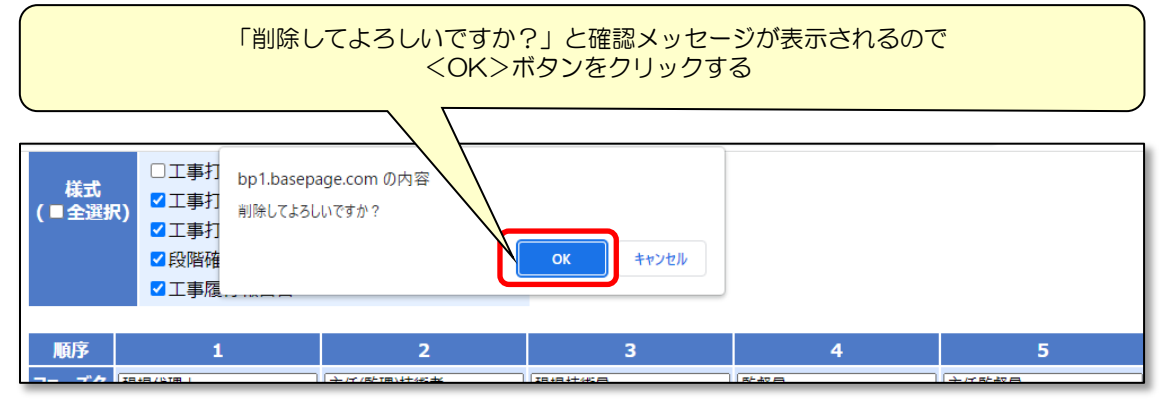

「承認フェーズ3:現場技術員」が削除されたため 承認フェーズが5フェーズから4フェーズの構成の決裁ルートになった

| 順序    | 1         | 2           | 3      | 4        |
|-------|-----------|-------------|--------|----------|
| フェーズ名 | 現場代理人     | 主任(監理)技術者   | 監督員    | 主任監督員    |
| 職位    | 現場代理人     | 主任(監理)技術者   | 監督員    | 主任監督員    |
| 承認者   | 山田 太郎     | 主任(監理)技術者佐藤 | 監督員 高橋 | 主任監督員 田中 |
|       |           |             |        |          |
| 更新入村  | 1替え 削除 追加 |             |        |          |

#### ②<追加>ボタン

承認フェーズを追加します。

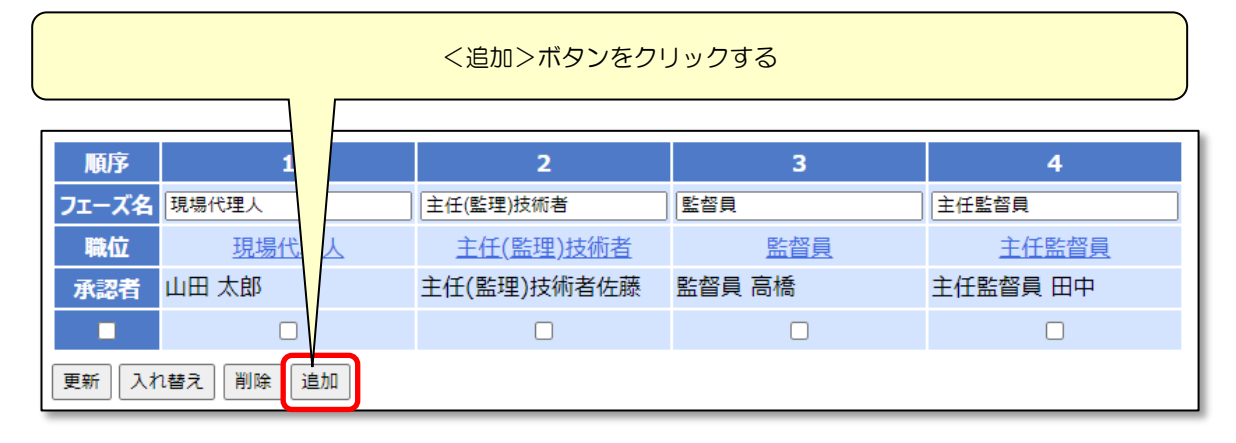

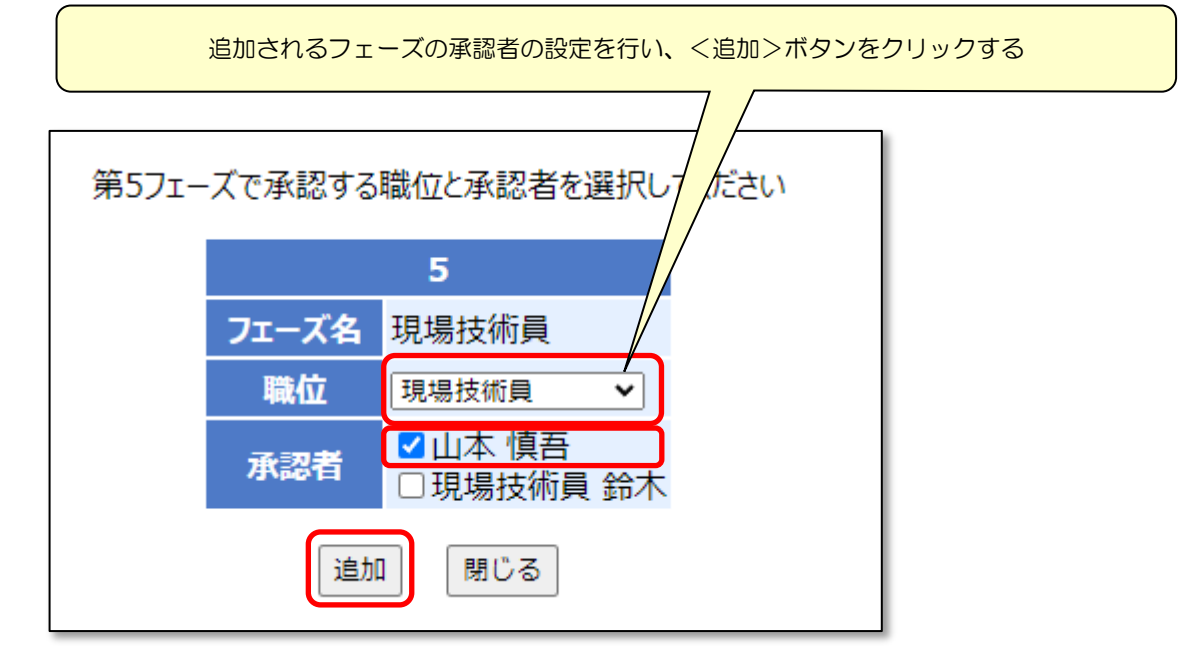

|       | 承認フェーズが4フェーズの構成の決裁ルートに 追加 したので<br>5フェーズ目に 追加 された |             |        |          |       |  |  |  |  |  |  |
|-------|--------------------------------------------------|-------------|--------|----------|-------|--|--|--|--|--|--|
| 順序    | 1                                                | 2           | 3      | 4        | 5     |  |  |  |  |  |  |
| フェーズ名 | 現場代理人                                            | 主任(監理)技術者   | 監督貝    | 主任監督員    | 現場技術員 |  |  |  |  |  |  |
| 職位    | 現場代理人                                            | 主任(監理)技術者   | 監督員    | 主任監督員    | 現場技術員 |  |  |  |  |  |  |
| 承認者   | 山田 太郎                                            | 主任(監理)技術者佐藤 | 監督員 高橋 | 主任監督員 田中 | 山本 慎吾 |  |  |  |  |  |  |
|       |                                                  |             |        |          |       |  |  |  |  |  |  |
| 更新 入札 | 1替え   削除   追加                                    |             |        |          |       |  |  |  |  |  |  |

-39-

#### ③<入れ替え>ボタン

チェックボックスにチェックがついている承認フェーズの位置を入れ替えます。 一度に入れ替えできるのは一対分です。

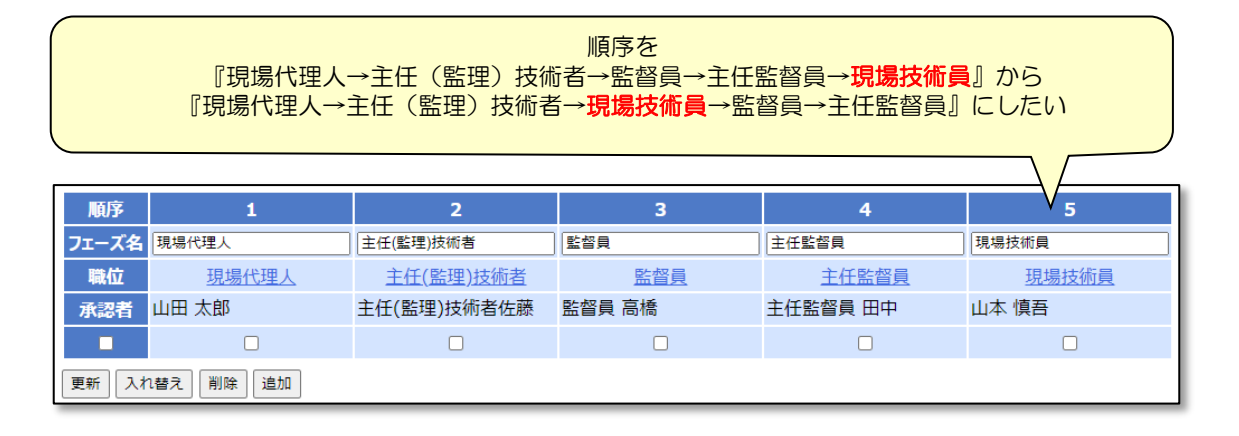

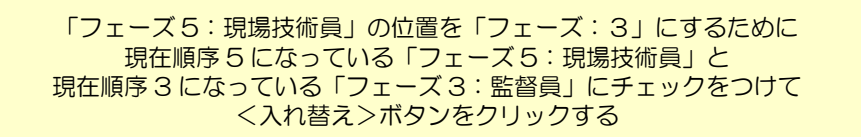

|       |           |             | ↓      |          |       |
|-------|-----------|-------------|--------|----------|-------|
| 順序    | 1         | 2           | 3      | 4        | 5     |
| フェーズ名 | 現場代理人     | 主任(監理)技術者   | 監督員    | 主任監督員    | 現場技術員 |
| 職位    | 現場代理人     | 主任(監理)技術者   | 監督員    | 主任監督員    | 現場技術員 |
| 承認者   | 山田 太郎     | 主任(監理)技術者佐藤 | 監督員 高橋 | 主任監督員 田中 | 山本 慎吾 |
|       |           |             |        |          |       |
| 更新入社  | 1替え 削除 追加 |             |        |          |       |

|       | チェックをつけた<br>承認フェーズ3と承認フェーズ5の位置が入れ替わった |             |       |          |        |  |  |  |  |  |  |
|-------|---------------------------------------|-------------|-------|----------|--------|--|--|--|--|--|--|
| 順序    | 願序 1 2 3 4 5                          |             |       |          |        |  |  |  |  |  |  |
| フェーズ名 | 現場代理人                                 | 主任(監理)技術者   | 現場技術員 | 主任監督員    | 監督員    |  |  |  |  |  |  |
| 職位    | 現場代理人                                 | 主任(監理)技術者   | 現場技術員 | 主任監督員    | 監督員    |  |  |  |  |  |  |
| 承認者   | 山田 太郎                                 | 主任(監理)技術者佐藤 | 山本 慎吾 | 主任監督員 田中 | 监督員 高橋 |  |  |  |  |  |  |
|       |                                       |             |       |          |        |  |  |  |  |  |  |
| 更新入れ  | 1替え   削除   追加                         |             |       |          |        |  |  |  |  |  |  |

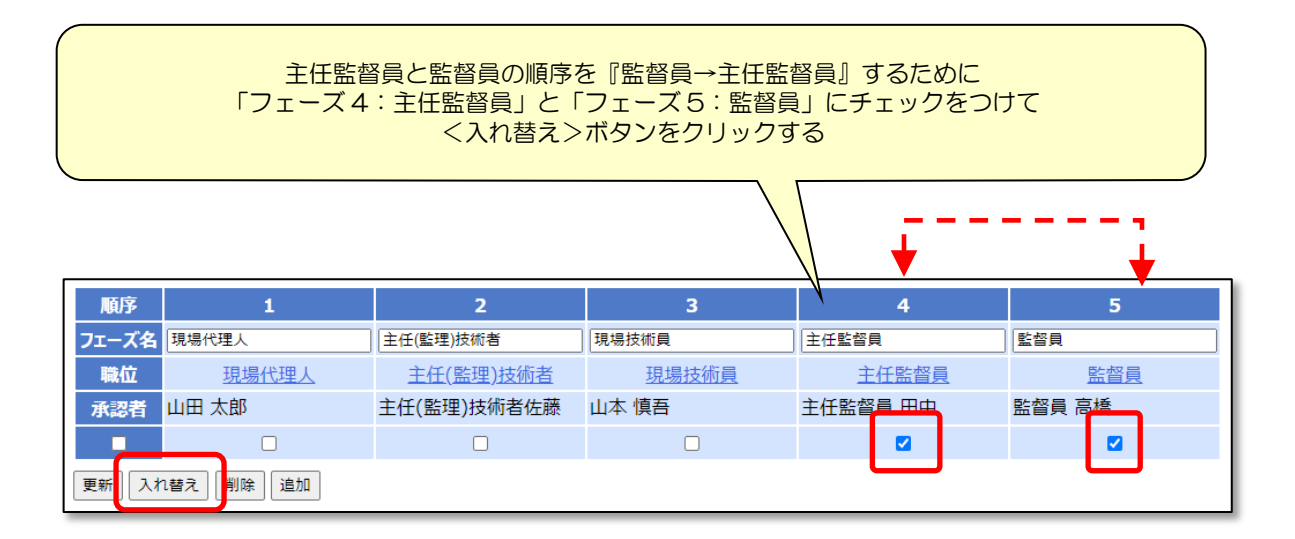

|       | チェックをつけた<br>承認フェーズ4と承認フェーズ5の位置が入れ替わった |             |       |        |          |  |  |  |  |  |  |
|-------|---------------------------------------|-------------|-------|--------|----------|--|--|--|--|--|--|
|       |                                       |             |       |        |          |  |  |  |  |  |  |
| 順序    | 1                                     | 2           | 3     | 4      | 5        |  |  |  |  |  |  |
| フェーズ名 | 現場代理人                                 | 主任(監理)技術者   | 現場技術員 | 監督員    | 主任監督員    |  |  |  |  |  |  |
| 職位    | 現場代理人                                 | 主任(監理)技術者   | 現場技術員 | 監督員    | 主任監督員    |  |  |  |  |  |  |
| 承認者   | 山田 太郎                                 | 主任(監理)技術者佐藤 | 山本 慎吾 | 監督員 高橋 | 主任監督員 田中 |  |  |  |  |  |  |
|       |                                       |             |       |        |          |  |  |  |  |  |  |
| 更新入术  | 1替え 削除 追加                             |             |       |        |          |  |  |  |  |  |  |

①②③いずれの作業後も、<更新>ボタンをクリックする必要はありません。

決裁ルートの数が足りない場合は新規に作成していただくことができます。

前述の決<u>裁ルートの設定を確認する</u>と同様に、ワークフロー設定画面の左側メニューにある<決裁ルートー覧>をクリックし、決裁ルートー覧画面を表示します。

決裁ルートー覧画面下部のボタンから決裁ルートを新規作成していただけます。

| 二覧                     | チール        | 72- | <mark>۴</mark> 0275 | 52              |           |           |       |           |       |           |           |       |     |       |                 |
|------------------------|------------|-----|---------------------|-----------------|-----------|-----------|-------|-----------|-------|-----------|-----------|-------|-----|-------|-----------------|
| 詳細                     | <b>F</b> - | 山名  | RXC                 | 000 <b>I</b> \$ |           |           |       |           |       |           |           |       |     |       |                 |
| <u>工事情報</u><br>チームマスター | 3          | 細   | <関東                 | 地方整備局-東京国道事務    | 骄-万世橋出張所: | >         |       |           |       |           |           |       |     |       |                 |
| <u>アイテム</u><br>オプション設定 | 登録》        | 央裁川 | レート数: (             | 5               |           |           |       |           |       |           |           |       |     |       |                 |
| マスター一覧                 |            | No. | ⊐−۴                 | 決裁ルート名          | 1         | 2         | 3     | 4         | 5     |           |           | 8     | 9   | 10    | 打合 扌<br>(指示) (1 |
| ルート編集                  |            | 1   | 227509              | 発注者発議           | 監督員       | 現場技術員     | 主任監督員 | 主任(監理)技術者 | 現場代理人 |           |           |       |     |       | 0               |
| 押印設定一覧                 |            | 2   | <u>227510</u>       | 発注者発議           | 現場技術員     | 監督員       | 主任監督員 | 主任(監理)技術者 | 現場代理人 |           |           |       |     |       | 0               |
| 押印設正編集<br>アイテム使用者設定    |            | 3   | <u>227511</u>       | 受注者発議           | 現場代理人     | 主任(監理)技術者 | 現場技術員 | 監督員       | 主任監督員 |           |           |       |     |       |                 |
| ファイル一覧                 |            | 4   | 227512              | 受注者発議           | 主任(監理)技術者 | 現場代理人     | 現場技術員 | 監督員       | 主任監督員 |           |           |       |     |       |                 |
| メニュー編集                 |            | 5   | 227513              | 受注者発議           | 現場代理人     | 主任(監理)技術者 | 現場技術員 | 監督員       | 主任監督員 | 現場代理人     | 主任(監理)技術者 | 現場技術員 | 監督員 | 主任監督員 |                 |
| 所属メンバー                 |            | 6   | 227514              | 受注者発議           | 主任(監理)技術者 | 現場代理人     | 現場技術員 | 監督員       | 主任監督員 | 主任(監理)技術者 | 現場代理人     | 現場技術員 | 監督員 | 主任監督員 |                 |
| <u>招待</u><br>招待状況      |            | No. | 3-1                 | 決裁ルート名          | 1         | 2         | 3     | 4         | 5     |           |           | 8     | 9   | 10    | 打合 扌<br>(指示) (1 |
| 再招待                    | <          | > ( | $\mathbf{D}$        | $\otimes$       |           |           |       |           |       |           |           |       |     |       |                 |
| ファミリーメンバー              | 要新         | 複   | 製 削除                | 新規作成            |           |           |       |           |       |           |           |       |     |       |                 |
| <u>2回加</u><br>グループ     |            |     |                     |                 |           |           |       |           |       |           |           |       |     |       |                 |
| 編集                     |            |     |                     |                 |           |           |       |           |       |           |           |       |     |       |                 |
| 職位                     |            |     |                     |                 |           |           |       |           |       |           |           |       |     |       |                 |
| 編集                     |            |     |                     |                 |           |           |       |           |       |           |           |       |     |       |                 |

#### ①く複製>ボタン

既存の決裁ルートを複製します。作成したい決裁ルートの構成が既存の決裁ルートの構成 と類似している※場合にご利用いただくと便利です。

(※例:既存の決裁ルートの「フェーズ1」と「フェーズ2」の承認者の承認順序を逆転 させた決裁ルートが必要な場合等)

複製したい決裁ルートにチェックをつけて、<複製>ボタンをクリックします。(複数選択可)

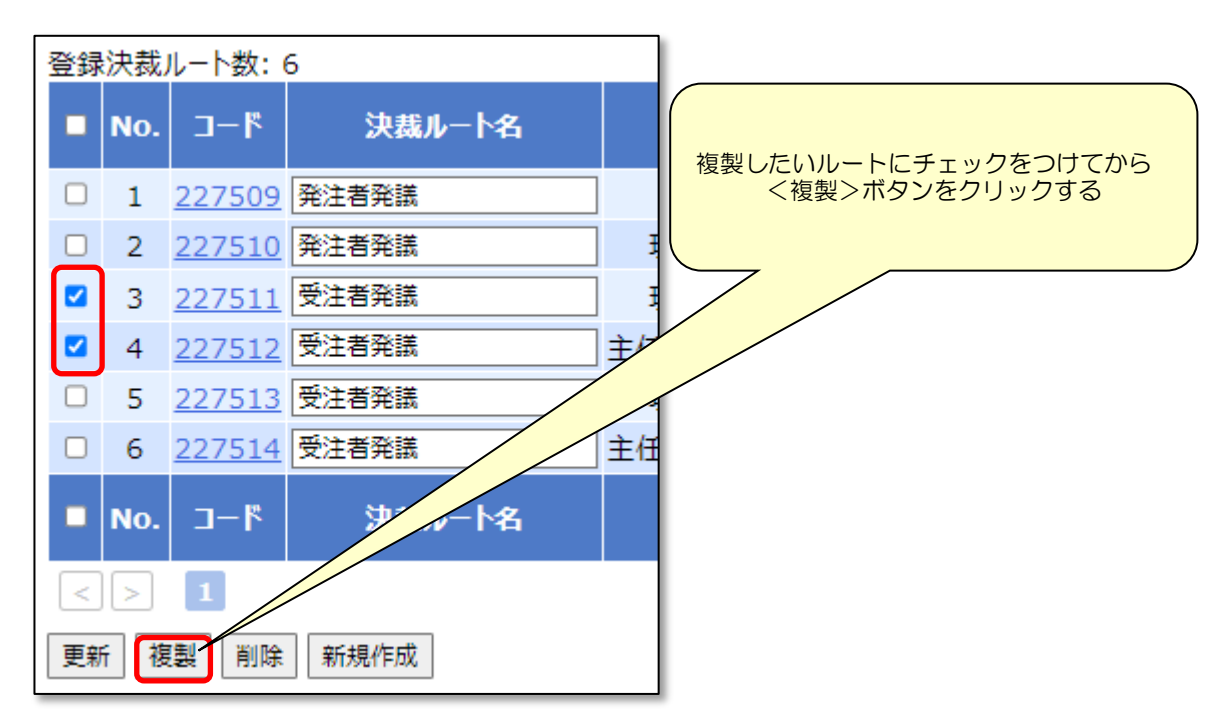

決裁ルートが複製されます。

複製によって作成された決裁ルートには「-コピー」と表記されます。 設定を編集したい決裁ルートの[コード]をクリックします。

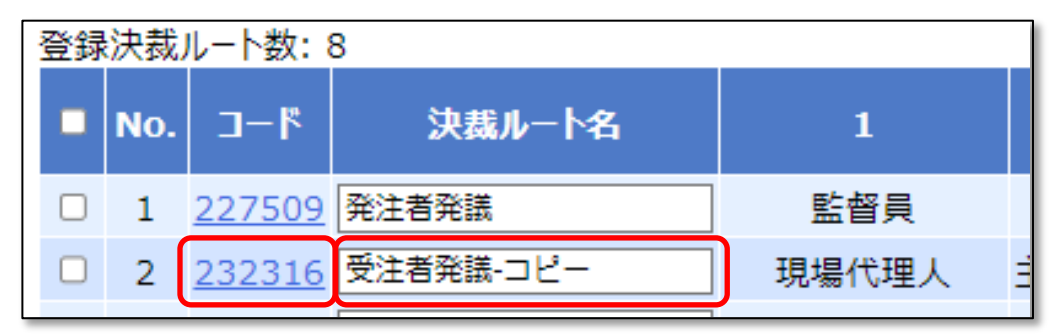

ルート編集画面が表示されます。

適宜設定を変更してください。

▶ <u>7-3、決裁ルートの設定を編集する</u>を参照してください。

| チームコード(<br>チーム名  <br>説明 < | 027552<br>R X ○ ○ ○ ○ 工事<br><関東地方整備局-東京                                                                                                    | 国道事務所-万世橋出張所 | >        |             |       |  |  |  |  |  |  |  |
|---------------------------|----------------------------------------------------------------------------------------------------|--------------|----------|-------------|-------|--|--|--|--|--|--|--|
| 決裁ルート名<br>コメント            | 決裁ルート名         発注者発講・コピー           コメント         ////////////////////////////////////                                                                                                    |              |          |             |       |  |  |  |  |  |  |  |
| 様式<br>(■全選択)              | 様式       ※決裁ルートを使用する様式にチェックをしてください         □工事打合せ簿(指示)       □工事打合せ簿(協議)         □工事打合せ簿(通知)       □工事打合せ簿(承諾)         □工事打合せ簿(報告)       □工事打合せ簿(提出)         □工事打合せ簿(その他)       日材料確認書         □段階確認書       □確認・立会依頼書         □工事履行報告書       □ |              |          |             |       |  |  |  |  |  |  |  |
| 順序                        | 1                                                                                                    | 2            | 3        | 4           | 5     |  |  |  |  |  |  |  |
| フェーズ名 監                   | 督員                                                                                                    | 現場技術員        | 主任監督員    | 主任(監理)技術者   | 現場代理人 |  |  |  |  |  |  |  |
| 職位                        | 監督員                                                                                                    | 現場技術員        | 主任監督員    | 主任(監理)技術者   | 現場代理人 |  |  |  |  |  |  |  |
| 承認者 監                     | 督員 高橋                                                                                                    | 現場技術員 鈴木     | 主任監督員 田中 | 主任(監理)技術者佐藤 | 山田 太郎 |  |  |  |  |  |  |  |
|                           |                                                                                                    |              |          |             |       |  |  |  |  |  |  |  |
| 更新入れ替                     | え)削除  追加                                                                                                    |              |          |             |       |  |  |  |  |  |  |  |

#### ②<新規作成>ボタン

ボタンをクリックするごとに決裁ルートを新規作成します。 決裁ルート名は「ルート名なし」と表記されます。

新規作成された決裁ルートの[コード]をクリックして編集画面を表示します。

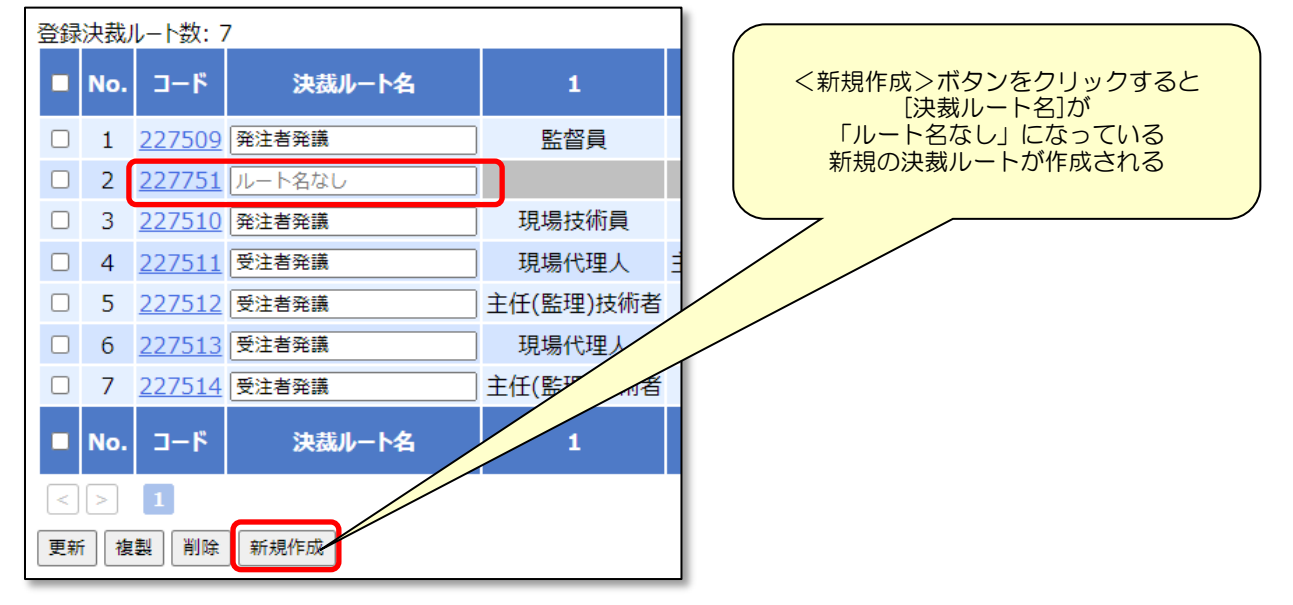

ルート編集画面が表示されます。

適宜設定を変更してください。

決裁ルートの設定を編集する
 を参照してください。

| チームコード(<br>チーム名<br>説明              | 027552<br>R X ○ ○ ○ ○ 工事<br><関東地方整備局-東京国道事務所-万世橋出張所 >                                                                                                    |                                                                                               |
|------------------------------------|----------------------------------------------------------------------------------------------------|-----------------------------------------------------------------------------------------------|
| 決裁ルート名<br>コメント                     |                                                                                                    | すべての設定が初期値になっている                                                                              |
| 様式<br>(■全選択)                       | <ul> <li>※決裁ルートを使用する様式にチェックをしてください</li> <li>□工事打合せ簿(指示)</li> <li>□工事打合せ簿(通知)</li> <li>□工事打合せ簿(通知)</li> <li>□工事打合せ簿(報告)</li> <li>□工事打合せ簿(報告)</li> <li>□工事打合せ簿(その他)</li> <li>□材料確認書</li> <li>□段階確認書</li> <li>□確認・立会依頼書</li> <li>□工事履行報告書</li> </ul> | 何の設定も行われていない決裁ルートの<br>ルート編集画面が表示されます<br>[決裁ルート名][コメント][様式]<br>[承認フェーズ]をすべて設定していただく<br>必要があります |
| 順序<br>フェーズ名<br>職位<br>承認者<br>更新 入れ替 | え「削除」「追加」                                                                                                    |                                                                                               |

## 8. 押印欄の設定

#### 8-1. 押印欄について

<u>本作業は非常に複雑な、上級者向けのご案内</u>になります。ご不明な点がございましたらす ぐにサポートセンターへお問い合わせください。

basepage ではチーム開設時に、各発注機関の標準的な文書様式を搭載しており、押印欄のレイアウトも標準的な文書様式に準拠した内容を初期値として設定しております。

よって、原則、押印欄の設定を変更する必要はございません。

押印欄の設定を変更する場合は<u>事前に必ず発注者様とご協議を行ってください。</u> 発注機関や帳票によっては、押印欄がないものもあります。

メンバー構成等から判断せず、発注者様と協議し、発注者様からご指示があった場合や、 発注者様にご許可をいただいた場合のみ、押印欄の設定を変更してください。 押印欄の設定の変更は原則、チームの運用開始前に完了させてください。

8-2. 押印欄の設定を確認する

押印欄の設定は文書と紐づいております。1 チームの1 文書につき、1 種類のみ設定ができます。設定内容は過去に作成した文書、今後発議する文書の全てに適用されます。

押印欄の設定を編集する場合は、事前にどの文書にどの押印欄が設定されているのか確認 する必要があります。

押印欄の設定を確認するには、ワークフロー設定画面から行います。

アー1. ワークフロー設定画面にアクセスする
 を参照してください。

ワークフロー設定画面の左側メニューにあるくマスター一覧>をクリックします。

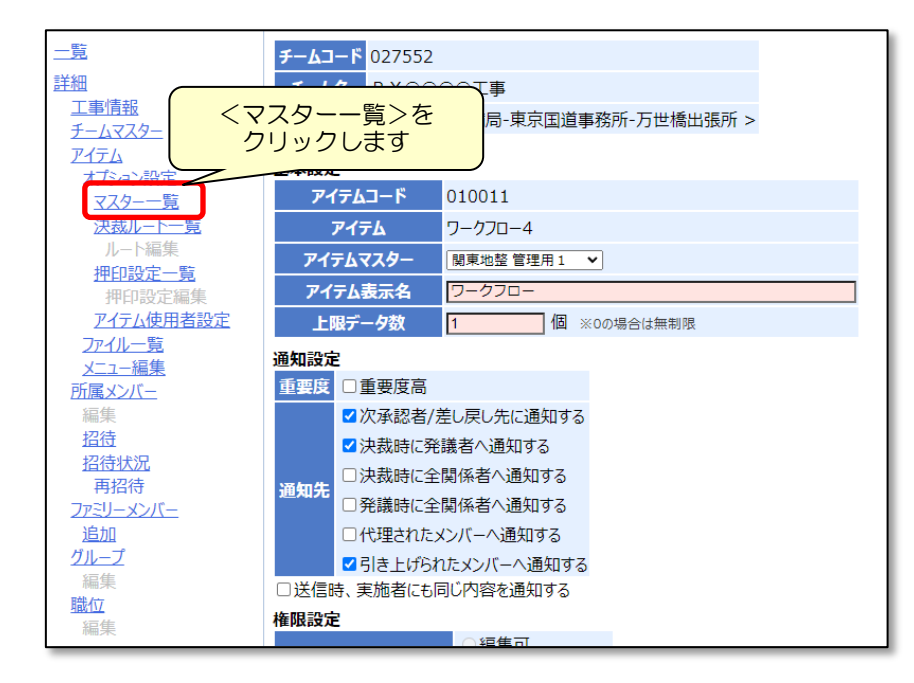

#### 文書の一覧が表示されます。

(一覧の内容は発注機関によって異なります。)

| 二覧                                                                                                    | <b>7</b> - | <u>7</u> -                                              | <mark>۴</mark> 027552    |             |           |  |  |  |  |  |
|----------------------------------------------------------------------------------------------------|------------|---------------------------------------------------------|--------------------------|-------------|-----------|--|--|--|--|--|
| <u>詳細</u>                                                                                                    | Ŧ          | -74                                                     | RX0000I事                 |             |           |  |  |  |  |  |
| 工事情報                                                                                                    |            | C BA                                                    | < 関車地方整備局-               | 東京国道事務所-万世/ | 橋出張所 >    |  |  |  |  |  |
| $\overline{f} - \overline{\gamma} \overline{\lambda} \overline{\lambda} \overline{\lambda} \overline{\lambda} \overline{\lambda}$ |            | 「「「「「「「「「」」」」」「「「「」」」」「「「」」」「「「」」」「「」」」「「」」」「「」」」「「」」」」 |                          |             |           |  |  |  |  |  |
|                                                                                                    | <b></b>    | [                                                       |                          |             |           |  |  |  |  |  |
| オノション設定                                                                                                    | -          |                                                         |                          |             |           |  |  |  |  |  |
|                                                                                                    |            | NIC                                                     | <b>フユ</b> カ              | 能西方         | # 75      |  |  |  |  |  |
| <u> </u>                                                                                                    |            | NO.                                                     | Y人9-X古衣水石                | 戦示省         | <u>₩0</u> |  |  |  |  |  |
| ルート編集                                                                                                    |            | 1                                                       | <u>工事打合せ簿(指示)</u>        | 工事打合簿(指示)   | 1         |  |  |  |  |  |
| <u>押印設定一覧</u><br>細印設定編集                                                                                                    |            | 2                                                       | <u>工事打合せ簿(協議)</u>        | 工事打合簿(協議)   | 2         |  |  |  |  |  |
| アイテム使用者設定                                                                                                    |            | 3                                                       | <u>工事打合せ簿(通知)</u>        | 工事打合簿(通知)   | 3         |  |  |  |  |  |
| ファイル一覧                                                                                                    |            | 4                                                       | <u>工事打合せ簿(承諾)</u>        | 工事打合簿(承諾)   | 4         |  |  |  |  |  |
| <u>メニュー編集</u>                                                                                                    |            | 5                                                       | 工事打合せ簿(報告)               | 工事打合簿(報告)   | 5         |  |  |  |  |  |
| 所属メンバー                                                                                                    |            | 6                                                       | 工事打合せ簿(提出)               | 工事打合簿(提出)   | 6         |  |  |  |  |  |
| 福集                                                                                                    |            | 7                                                       |                          | 工事打合等 (2の他) | 7         |  |  |  |  |  |
| 切法计识                                                                                                    |            |                                                         | <u> 1 単行 日 ( て の 他 )</u> | 工事打合港(ての他)  | 1         |  |  |  |  |  |
| <u>10101A///</u><br>百切法                                                                                                    |            | 8                                                       | 材料確認書                    | 材料確認書       | 8         |  |  |  |  |  |
| ファミリーメンバー                                                                                                    |            | 9                                                       | 段階確認書                    | 段階確認書       | 9         |  |  |  |  |  |
| 追加                                                                                                    |            | 10                                                      | <u>確認·立会依頼書</u>          | 確認·立会依頼書    | 10        |  |  |  |  |  |
| <u>グループ</u>                                                                                                    |            | 11                                                      | 工事履行報告書                  | 工事履行報告書     | 11        |  |  |  |  |  |
| 編集                                                                                                    |            | No.                                                     | マスター文書表示名                | 帳票名         | 並び        |  |  |  |  |  |
| 職位                                                                                                    |            |                                                         |                          |             |           |  |  |  |  |  |
| 編果                                                                                                    |            |                                                         |                          |             |           |  |  |  |  |  |
|                                                                                                    | 更新         | Т                                                       |                          |             |           |  |  |  |  |  |
|                                                                                                    |            |                                                         |                          |             |           |  |  |  |  |  |

押印欄の設定を確認したい文書の[マスター文書表示名]をクリックします。

| <u>一覧</u>               | <b>F</b> - | -L7- | - <b>F</b> 027552  |              |        |  |  |  |  |  |
|-------------------------|------------|------|--------------------|--------------|--------|--|--|--|--|--|
| 詳細                      | -          | -14  |                    |              |        |  |  |  |  |  |
| 工事情報                    | -          | -44  |                    | +            |        |  |  |  |  |  |
| <u><u>+-7526-</u></u>   |            | 說明   | <関果地万整偏局-          | ·果尔国追事務所-力世科 | 簡出張所 > |  |  |  |  |  |
| <u> ፖイテム</u>            |            |      |                    |              |        |  |  |  |  |  |
| オプション設定                 |            |      |                    |              |        |  |  |  |  |  |
| マスター一覧                  |            |      |                    | · •          |        |  |  |  |  |  |
| <u>決裁ルート一覧</u>          |            | No.  | マスター文書表示名          | 帳票名          | 並び     |  |  |  |  |  |
| ルート編集                   |            | 1    | <u>工事打合せ簿(指示)</u>  | 工事打合簿(指示)    | 1      |  |  |  |  |  |
| <u>押印設定一覧</u><br>押印設定編集 |            | 2    | <u>工事打合せ簿(協議)</u>  | 工事打合簿(協議)    | 2      |  |  |  |  |  |
| アイテム使用者設定               |            | 3    | <u>工事打合せ簿(通知)</u>  | 工事打合簿(通知)    | 3      |  |  |  |  |  |
| ファイル一覧                  |            | 4    | <u>工事打合せ簿(承諾)</u>  | 工事打合簿(承諾)    | 4      |  |  |  |  |  |
| <u>メニュー編集</u><br>デーア・バ  |            | 5    | <u>工事打合せ簿(報告)</u>  | 工事打合簿(報告)    | 5      |  |  |  |  |  |
| <u>的属メノハー</u><br>編集     |            | 6    | <u>工事打合せ簿(提出)</u>  | 工事打合簿(提出)    | 6      |  |  |  |  |  |
| 招待                      |            | 7    | <u>工事打合せ簿(その他)</u> | 工事打合簿(その他)   | 7      |  |  |  |  |  |
| 招待状況                    |            | 8    | 材料確認書              | 材料確認書        | 8      |  |  |  |  |  |
| 中泊付<br>ファミリーメンバー        |            | 9    | 段階確認書              | 段階確認書        | 9      |  |  |  |  |  |
| 追加                      |            | 10   | <u>確認·立会依頼書</u>    | 確認·立会依頼書     | 10     |  |  |  |  |  |
| グループ                    |            | 11   | 工事履行報告書            | 工事履行報告書      | 11     |  |  |  |  |  |
| 編集                      |            | No.  | マスター文書表示名          | 帳票名          | 並び     |  |  |  |  |  |
| 編集                      | <          | >    | 1                  |              |        |  |  |  |  |  |
|                         | 更新         | f    |                    |              |        |  |  |  |  |  |

#### 選択した文書の設定画面が表示されます。

| <u>一覧</u><br><u>詳細</u>         | F-<br>F | -₽4<br>-₽4 | ード 027552<br>名 R X 〇〇〇 |            |           |                |                  |        |           |           |       |     |       |
|--------------------------------|---------|------------|------------------------|------------|-----------|----------------|------------------|--------|-----------|-----------|-------|-----|-------|
| <u>工事情報</u><br>チームマスター<br>アイテム |         | 説明         | <関東地方                  | 5整備局-東京国道事 | 務所-万世橋出張所 | 听 >            |                  |        |           |           |       |     |       |
| オプション設定                        | 基本      | 設定         |                        |            |           |                |                  |        |           |           |       |     |       |
| <u>マスター一覧</u><br>: カサルート一覧     | 表示      | 云名         | 工事打合せ簿(指               | 示)         |           |                |                  | ٦      |           |           |       |     |       |
| 次級ルート一見<br>ルート編集<br>押印設定一覧     | 略       |            |                        |            |           |                |                  |        |           |           |       |     |       |
| 押印設定編集                         | 決裁      | JL-        | ト設定                    |            |           |                |                  |        |           |           |       |     |       |
| <u> ノイナム使用者設定</u> ファイルー 皆      |         | No.        | 決裁ルート名                 | 1          | 2         | 3              | 4                | 5      | 6         | 7         | 8     | 9   | 10    |
| メニュー編集                         |         | 1          | 発注者発議                  | 監督員        | 現場技術員     | 主任監督員          | 主任(監理)技術者        | 現場代理人  |           |           |       |     |       |
| 所属メンバー                         |         | 2          | 発注者発議                  | 現場技術員      | 監督員       | 主任監督員          | 主任(監理)技術者        | 現場代理人  |           |           |       |     |       |
| 編集                             |         | 3          | 受注者発議                  | 現場代理人      | 主任(監理)技術者 | 現場技術員          | 監督員              | 主任監督員  |           |           |       |     |       |
| 招待                             |         | 4          | 受注者発議                  | 主任(監理)技術者  | 現場代理人     | 現場技術員          | 監督員              | 主任監督員  |           |           |       |     |       |
| <u>百日日八八</u><br>西招待            |         | 5          | 受注者発議                  | 現場代理人      | 主任(監理)技術者 | 現場技術員          | 監督員              | 主任監督員  | 現場代理人     | 主任(監理)技術者 | 現場技術員 | 監督員 | 主任監督員 |
| ファミリーメンバー                      |         | 6          | 受注者発議                  | 主任(監理)技術者  | 現場代理人     | 現場技術員          | 監督員              | 主任監督員  | 主任(監理)技術者 | 現場代理人     | 現場技術員 | 監督員 | 主任監督員 |
| <u>追加</u><br><u>グループ</u>       | 押印      | 欄設         | 定                      |            |           |                |                  |        |           |           |       |     |       |
| 編集<br><u>職位</u><br>編集          | 0       | 押印<br>※異   | 欄自動作成<br>なる大きさの打       | 甲印欄を混在させた  | り、押印欄の表示  | 名称を変更          | したい場合は、個別        | 心に押印欄設 | 定を作成してくだる | きい。       |       |     |       |
| marrie.                        | 0       | 11 Bill    | 至 任<br>「督員 」 監督        | 2A         | 現代        | 場 (監<br>理人 携   | 任<br>(1)<br>(新者) |        |           |           |       |     |       |
|                                | ۲       | 総盟         | 》括 主<br>管員 監督          | 任 監督員      | 現代        | 場 (監<br>理人 / 財 | … 任<br>理)<br>技術者 |        |           |           |       |     |       |
|                                | 更新      | f (        | 〕更新後に押印                | 闇を確認する     |           |                |                  |        |           |           |       |     |       |

設定画面下部の[押印欄設定]より、現在その文書に適用されている押印欄をご確認いただけます。

| 押印欄設定                                |                                        |
|--------------------------------------|----------------------------------------|
| ○ 押印欄自動作成<br>○ ※異なる大きさの押印欄を混在させたり、押印 | 欄の表示名称を変更したい場合は、                       |
| ○ 主任 監督員                             | 現 場 主 任<br>代理人 (監 理)<br>技術者            |
| ● 総括 主任 監督員                          | 現場     主任       代理人     (監理)       技術者 |
| 更新 □ 更新後に押印欄を確認する                    |                                        |

ワークフロー設定画面の左側メニューにある<マスター一覧>をクリックすると文書の一 覧に戻ります。

他の文書にも同様の作業を行い、どの文書にどの押印設定が適用されているかご確認ください。

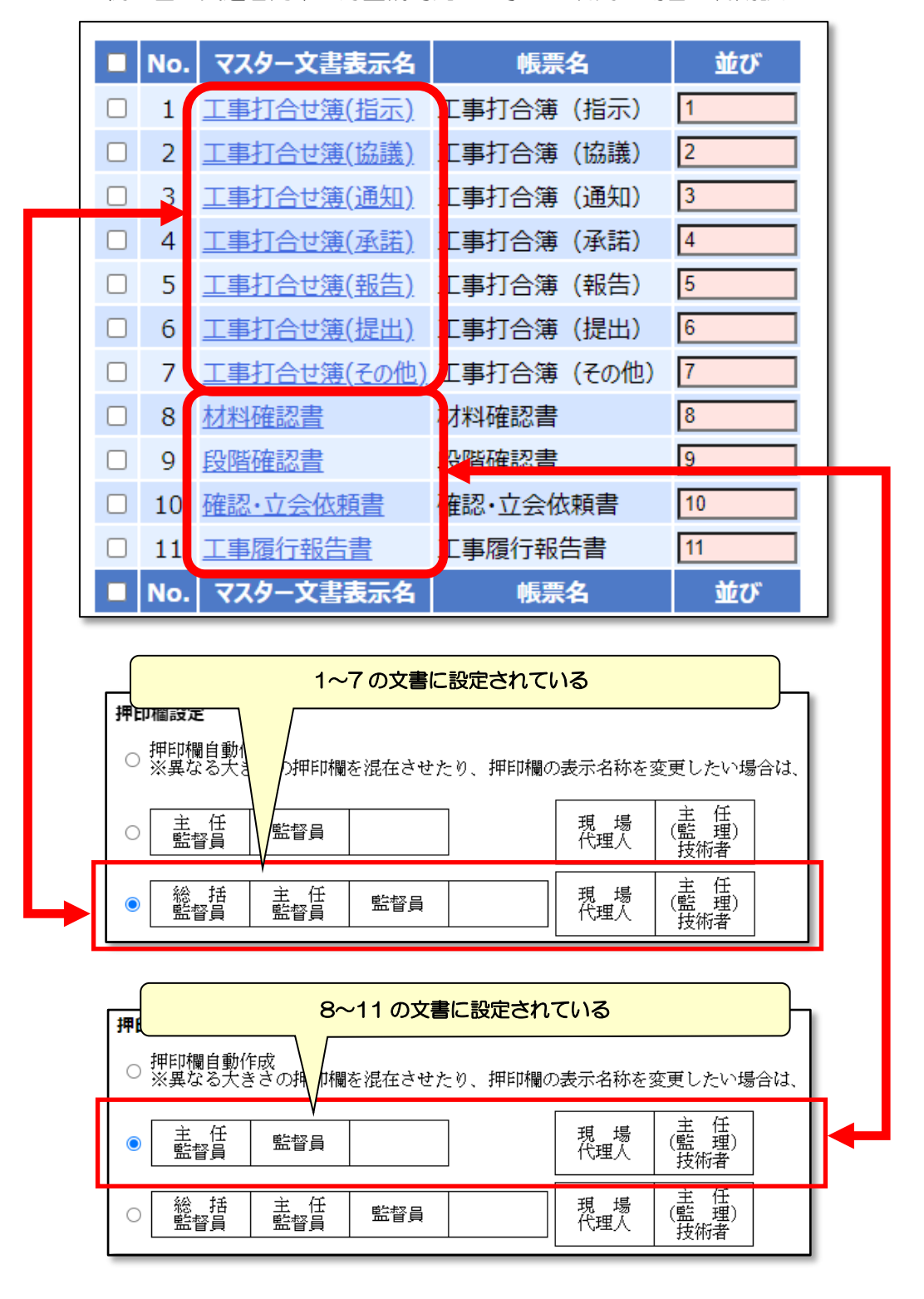

例:国土交通省関東地方整備局発注工事でご利用の場合の初期設定

文書に設定されている押印欄の設定を変更することができます。

前述の押印欄の設定を確認すると同様に、ワークフロー設定画面の左側メニューにある

<マスター一覧>をクリックし、文書の一覧画面を表示します。

押印欄の設定を変更したい文書の[マスター文書表示名]をクリックします。

| No. | マスター文書表示名         | 帳票名       | 並び |
|-----|-------------------|-----------|----|
| 1   | <u>工事打合せ簿(指示)</u> | 工事打合簿(指示) | 1  |
| 2   | <u>工事打合せ簿(協議)</u> | 工事打合簿(協議) | 2  |
| 3   | <u>工事打合せ簿(通知)</u> | 工事打合簿(通知) | 3  |

選択した文書の設定画面が表示されます。

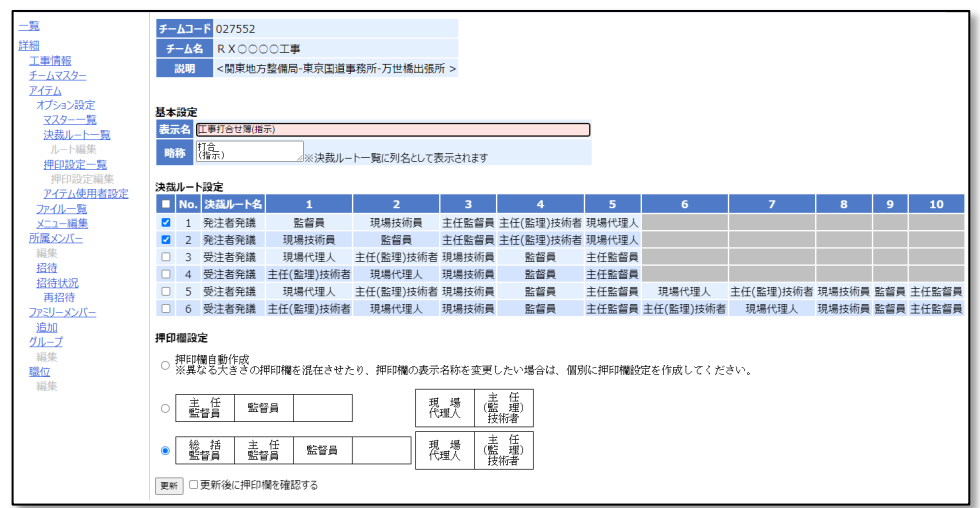

設定画面下部の[押印欄設定]より、変更後の押印欄設定のラジオボタンをクリックし、

<更新>ボタンをクリックしてください。

| 押印              | 押印欄設定     |        |        |          |        |                |        |         |           |
|-----------------|-----------|--------|--------|----------|--------|----------------|--------|---------|-----------|
| 0               | ○ 押印欄自動作成 |        |        |          |        |                |        |         |           |
| 0               | ※異なる大き    | さり州中印欄 | を混任きせた | 「り、押申時間の | )表示名称を | 変更したい場         | 合は、個別に | 押印欄設定を1 | 作成してくたきい。 |
|                 | 主任        |        |        |          | 祖堡     | 主 任            |        |         |           |
| 0               | 藍督員       | 監督員    |        |          | 代理人    | (監 理)<br>  技術者 |        |         |           |
|                 |           |        |        |          |        |                | ]      |         |           |
| 0               | 総括        | 主任     | 監督員    |          | 現場     | (監理)           |        |         |           |
|                 |           |        |        |          |        |                |        |         |           |
| 更新□更新後に押印欄を確認する |           |        |        |          |        |                |        |         |           |
| _               | _         |        |        |          |        |                |        |         |           |

変更したい内容に合致する押印欄設定がない場合は、押印欄を新規に作成してください。 8-5. 押印欄を新規に作成するを参照してください。 押印欄のレイアウトを変更するには、ワークフロー設定画面から行います。

▶ 7-1. ワークフロー設定画面にアクセスするを参照してください。

ワークフロー設定画面の左側メニューにあるく押印設定一覧>をクリックします。

| 一覧                                                      | <b>チ</b> ーんコード 027552          |
|---------------------------------------------------------|--------------------------------|
| =<br>¥ 4                                                |                                |
| <u>一一一</u><br>一一一一一一一一一一一一一一一一一一一一一一一一一一一一一一一一一         | <del>チーム名</del> R X O O O O 工事 |
| エートマフター                                                 | 説明 < 関東地方整備局-東京国道事務所-万世橋出張所 >  |
|                                                         |                                |
| オポッシ設定                                                  |                                |
| マスター一覧                                                  |                                |
| 決裁ルートー                                                  | $\frac{99990}{5}$              |
| 山、陸集                                                    |                                |
| 押印設定一覧                                                  | アイテムマスター 関東地登 管理用1 ▼           |
| 押印設定編集                                                  | アイテム表示名 ワークフロー                 |
| アイテム使用者設定                                               | 上限データ数 1 個 ※0の場合は無制限           |
| ファイル一覧                                                  |                                |
| <u>メニュー編集</u>                                           |                                |
| 所属メンバー                                                  | 重要度 □重要度高                      |
| 編集                                                      | ☑次承認者/差し戻し先に通知する               |
| 招待                                                      | ☑ 決裁時に発議者へ通知する                 |
| 招待状況                                                    | □注裁時に全関係者へ通知する                 |
| 再招待                                                     |                                |
| ファミリーメンバー                                               | □光磯時に主風が除るへ通知する                |
| <u>追加</u>                                               | □代理されたメンバーへ通知する                |
|                                                         | ✓引き上げられたメンバーへ通知する              |
| 編集                                                      | □送信時、実施者にも同じ内容を通知する            |
| <u>堀11/</u><br>() () () () () () () () () () () () () ( | 権限設定                           |
| 補朱                                                      |                                |

押印設定の一覧が表示されます。

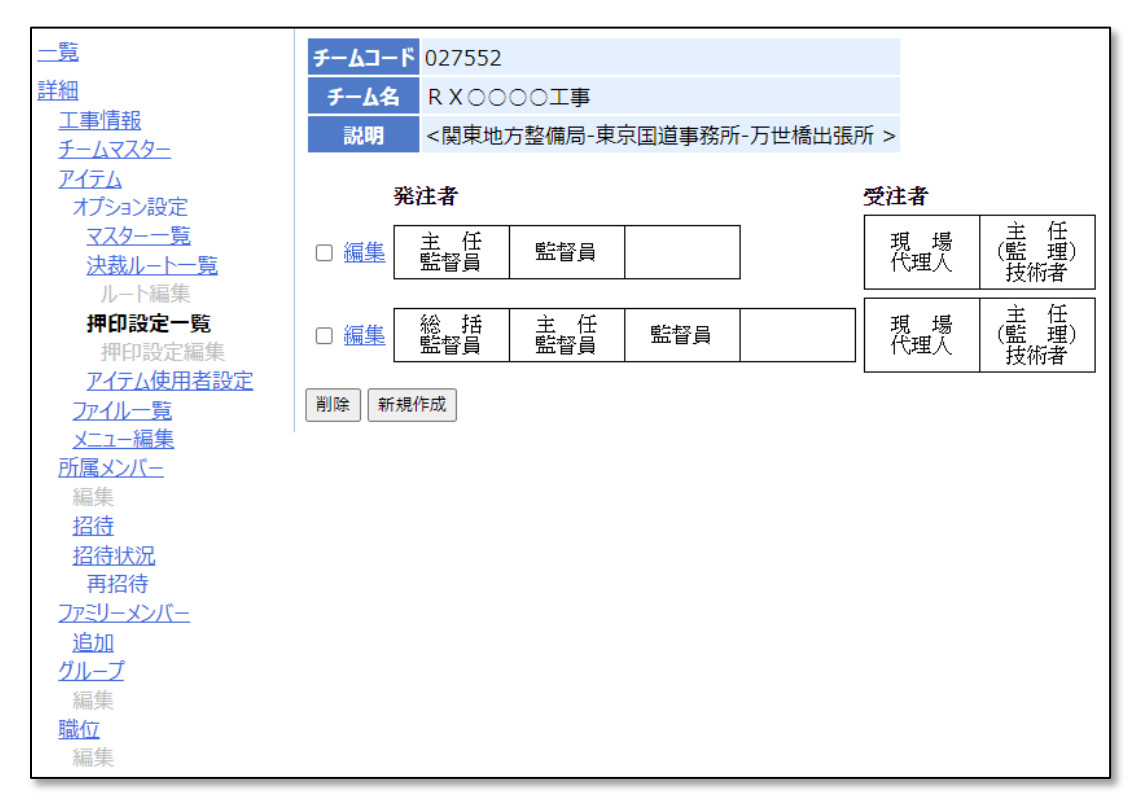

"<マスターー覧>の各文書の設定画面内[押印欄設定]"と"<押印設定一覧>の押印設 定"は連動しております。

レイアウトを変更したい押印設定のく編集>をクリックします。

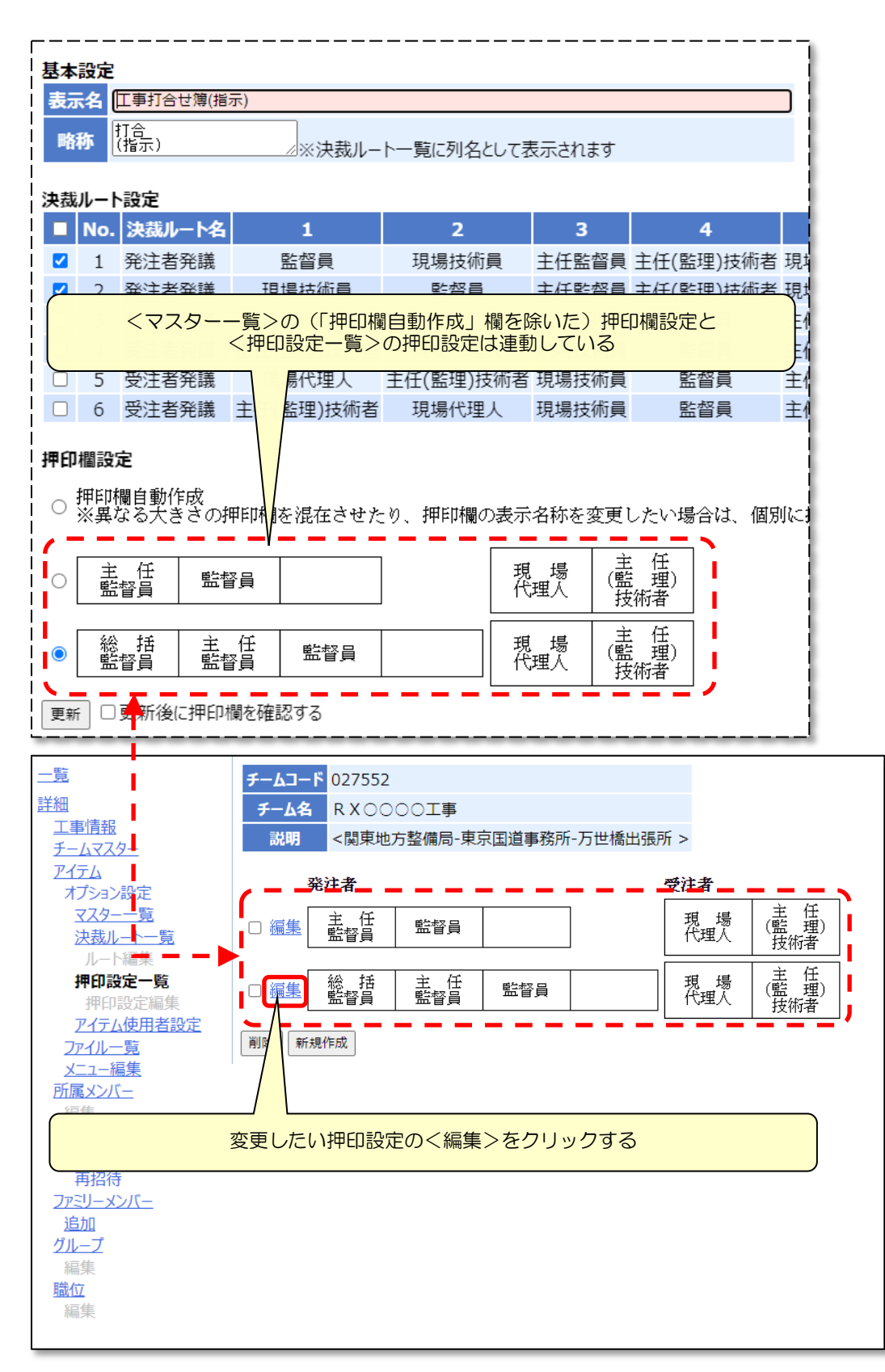

押印設定編集画面が表示されます。

各箇所を任意の内容に編集して、<更新>ボタンをクリックしてください。

| E                      |                                                |
|------------------------|------------------------------------------------|
|                        | <u>7-77-</u> 02/252                            |
| <u> 詳細</u>             | チーム名 RX0000工事                                  |
| <u>上事情報</u><br>チームマフター | 説明 <関東地方整備局-東京国道事務所-万世橋出張所 >                   |
|                        |                                                |
| オプション設定                | <b>発注者押印欄設定</b> 1 行 4 列                        |
| 779-一覧                 | 表示名 総括 主任 監督員                                  |
| 決裁ルート一覧                |                                                |
| ルート編集                  |                                                |
| 押印設定一覧                 | 押印   現日   現日   現日   現日   現日   現日   現日   現      |
|                        | ) 押印予定数 1 1 1 1 1                              |
|                        |                                                |
| <u>ノバル 見</u><br>メニュー編集 | 受注者押印欄設定 1 行 2 列                               |
| 所属メンバー                 | 表示名 現場 (代理人 ) <b>主 任</b> (令)                   |
| 編集<br>招待               | 職位         現場代理人         ▼         主任(監理)技術者 ▼ |
| 招待状況                   | 押印欄共有 □ 左の欄と共有する                               |
| 再招待                    | 押印予定数 1 1 1                                    |
| ファミリーメンバー              |                                                |
| 追加                     | 欄外押印設定 ☑欄外の押印を有効にする                            |
| <u>711-7</u> (5)       | 押印予定数 5                                        |
| 編集                     |                                                |
| <u>埔和17</u><br>5百年     | 史新                                             |
| 雁来                     |                                                |

#### ①X行X列

押印欄の行数、列数を設定します。内容変更後に<更新>ボタンをクリックすると反映されます。

| 発注者押印欄を5列にしたいので、「1」行「4」列から「1」行「5」列に変更し<br><更新>ボタンをクリックする                                                                                                    |  |  |  |  |  |
|----------------------------------------------------------------------------------------------------|--|--|--|--|--|
| 発注者押印檔設       1       行       列         表示名       監督員       監督員       監督員         職位       総括監督員       三       主任監督員       三         期日       二       左の欄と共有する       二       二         押日個共有       二       左の欄と共有する       二       二         受注者押印檔設定       1       1       1       1         要二名       提場       医(生)       ご       ご       ご |  |  |  |  |  |
| #WL      ##########################                                                                                                    |  |  |  |  |  |
| 発注者押印欄が5列になる                                                                                                    |  |  |  |  |  |
|                                                                                                    |  |  |  |  |  |

| <b>発注者押印欄設定</b> 1 行 5 |           |           |           |           |
|-----------------------|-----------|-----------|-----------|-----------|
| 表示名 整督員 //            | 主任監督員     | 監督員       |           |           |
| 職位 総括監督員 💙            | 主任監督員 ✔   | 監督員 💙     | -未設定- 🗸   | -未設定- 🗸   |
| 押印欄共有                 | □左の欄と共有する | □左の欄と共有する | □左の欄と共有する | □左の欄と共有する |
| 押印予定数 1               | 1         | 1         | 1         | 1         |

#### ②表示名·職位

押印欄の表示名と押印を行う職位の設定をします。 表示名の内容は自由に編集していただけます。改行、スペースを利用できます。 表示名と職位の連動はしておりませんので、手動で切り替えて下さい。 内容変更後は必ず<更新>ボタンをクリックしてください。

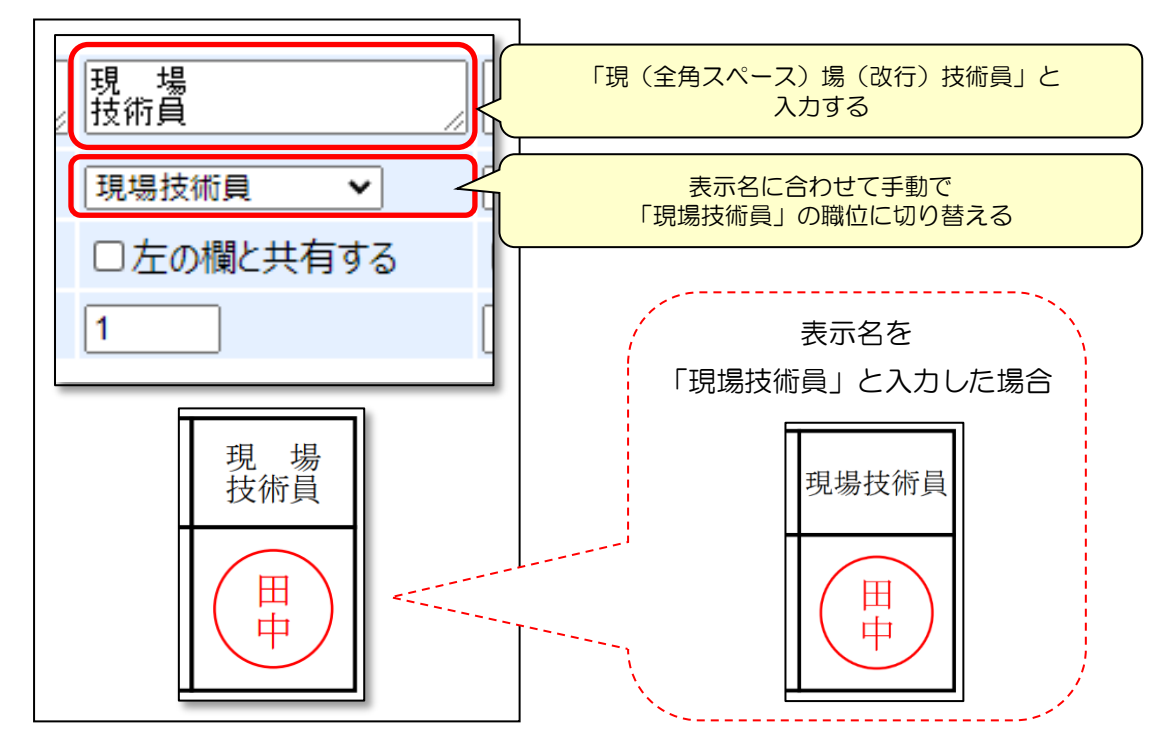

#### ③左の欄と共有する

左の欄と設定が共有されます。押印欄の枠を複数列分に広げたい場合に設定します。 内容変更後は必ず<更新>ボタンをクリックしてください。

| 「現場技術員」欄の右の列のく左の欄と共有する>にチェックをつける |                                       |           |  |  |  |  |  |
|----------------------------------|---------------------------------------|-----------|--|--|--|--|--|
|                                  | ア・<br>主任<br>監督員                       | 現場 技術員    |  |  |  |  |  |
| 職位 総括監督員 🗸                       | 主任監督員                                 | 現場技術員 🗸   |  |  |  |  |  |
| 押印欄共有<br>押印予定数 1                 | □左の欄と共有する     □左の欄と共有する       1     1 | □左の欄と共有する |  |  |  |  |  |

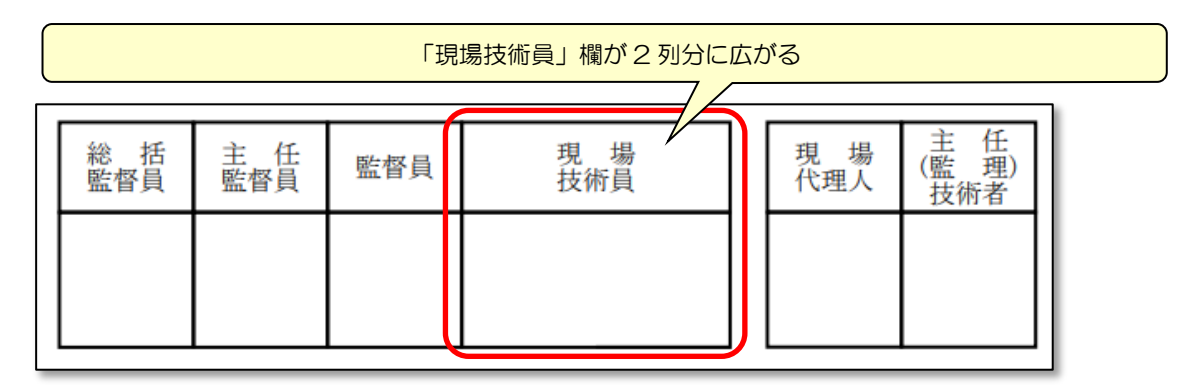

④押印予定数

複数名が一つの欄に押印する場合に、一人目の押印の時点で押印のサイズを後の承認を見 越したサイズで押印させたい場合に利用します。

『押印予定数の数しか押印できない』機能ではありません。

内容変更後は必ず<更新>ボタンをクリックしてください。

|     | ·<br>習員   |   |
|-----|-----------|---|
| 10g | と ▲ ●     |   |
|     | □左の欄と共有する |   |
| 1   |           | 1 |

・押印予定数 <u>1</u>

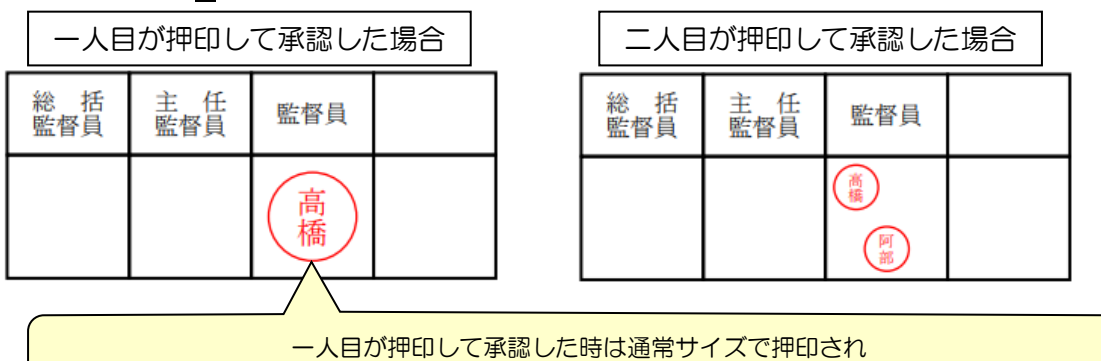

ー人自が押印して承認した時に、 本内に収まる様に自動的に一人目の押印も小さくなる

・押印予定数 2

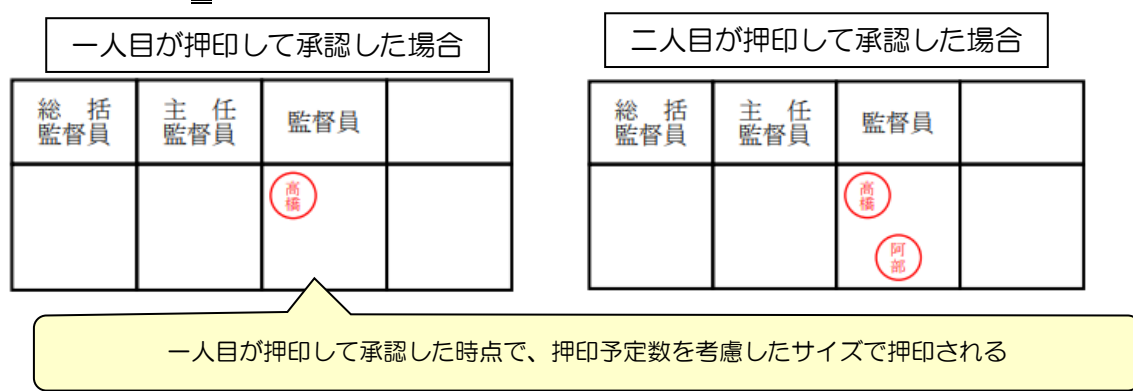

#### ⑤欄外押印設定

承認者の職位の押印欄が押印設定にない場合の処理を設定します。

「欄外の押印を有効にする」チェックがついていない場合、押印欄が用意されていない職 位の承認者が承認されても、文書上に押印は行われません。

チェックがついている場合は、押印欄が用意されていない職位の承認者が押印して承認さ れた場合、欄外に押印が行われます。

押印位置は[欄外押印設定][押印予定数]の内容を考慮した位置に押印されます。[押印予定数]の内容を考慮した位置に押印されます。[押印予定数の数しか押印できない]]機能ではありません。

内容変更後は必ずく更新>ボタンをクリックしてください。

| 櫩外押印設定 | ☑欄外の押印を有効にする |
|--------|--------------|
| 押印予定数  | 5            |
| 更新     |              |

#### ・「欄外の押印を有効にする」+押印予定数5

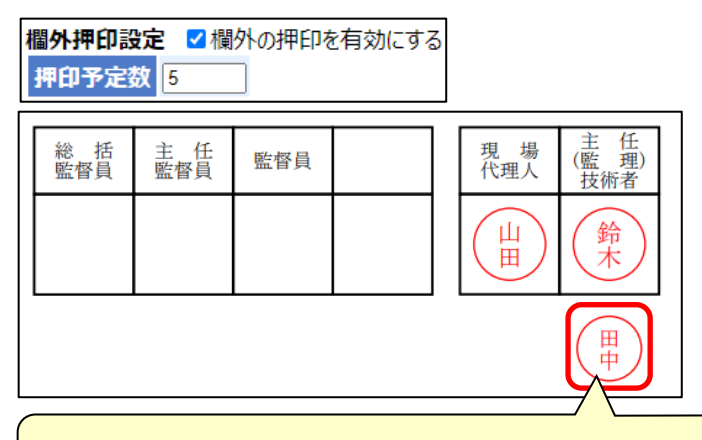

押印欄が用意されていない職位「現場技術員」のメンバーが押印して承認した際に 「押印予定数5」を考慮した位置へ欄外の押印が行われる

#### ・「欄外の押印を有効にする」+押印予定数1

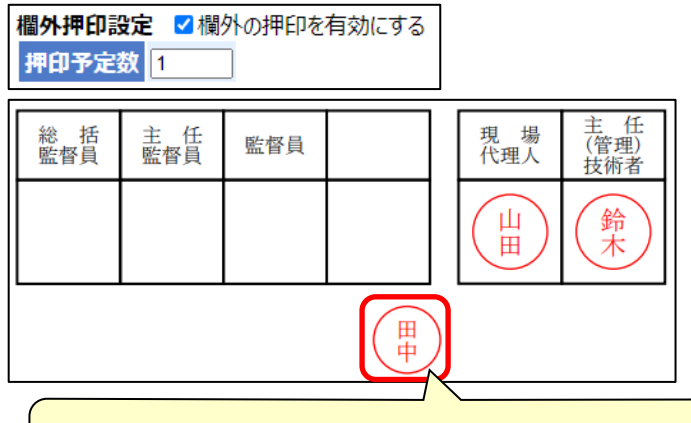

押印欄が用意されていない職位「現場技術員」のメンバーが押印して承認した際に 「押印予定数 1」を考慮した位置へ欄外の押印が行われる 押印欄を新規に作成することもできます。

前述の押印欄の設定を変更すると同様に、ワークフロー設定画面の左側メニューにある

<押印設定一覧>をクリックし、押印設定一覧画面を表示します。

<新規作成>ボタンをクリックするごとに押印欄が新規作成されます。

新規作成された押印欄は既存の押印欄の下に追加されます。

|                                             | チームコード 027552                           |                          |  |  |
|---------------------------------------------|-----------------------------------------|--------------------------|--|--|
| <u>詳細</u>                                   | チーム名 RX0000工事                           |                          |  |  |
| <u>工事情報</u><br>チールマフター                      | 説明 < 関東地方整備局-東京国道事務所                    | -万世橋出張所 >                |  |  |
| <u>アイテム</u><br>オプション設定                      | 発注者                                     | 受注者                      |  |  |
| <u>マスター一覧</u><br>決裁ルート一覧                    | □ <u>編集</u> 主任 監督員 監督員                  | 現場<br>代理人<br>技術者         |  |  |
| ルート編集<br>押印設定一覧<br>押印設定編集                   | □ 編集 総 括 主 任 監督員                        | 現場(監理)<br>代理人(監理)        |  |  |
| <u>アイテム使用者設定</u><br><u>ファイル一覧</u><br>メニュー編集 | □ <u>編集</u> 総括 主任 監督員                   | 現場(監理)<br>代理人(監理)<br>技術者 |  |  |
| <u>所属メンバー</u><br>編集<br>招待                   | 削除                                      |                          |  |  |
|                                             |                                         |                          |  |  |
|                                             | <新規作成>ボタンをクリックするごとに<br>既存の押印欄の下に新規作成される |                          |  |  |

新規作成した押印欄の<編集>をクリックして適宜設定を変更してください。

新規作成した押印欄を文書の押印設定に割り当てたい場合は<マスターー覧>より設定してください。

▶ 8-3. 押印欄の設定を変更するを参照してください。

# 9. チームマスター (管理者)の設定

9-1. チームマスター(管理者)の確認・追加・削除

チームマスター(管理者)を確認するには、チーム詳細画面の左側メニューにある<チー ムマスター>をクリックします。

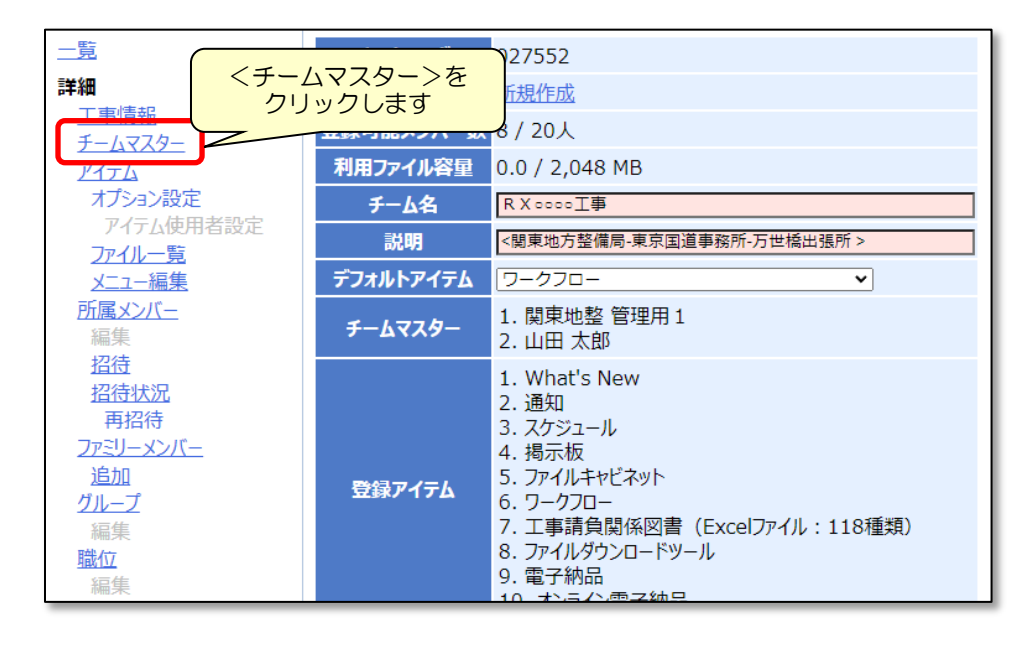

[チームマスター]欄に所属しているメンバーが現在のチームマスターです。

[一般メンバー]あるいは[チームマスター]に所属しているメンバーをクリックし、 <追加>>><<<除外>ボタンをクリックしてチームマスターの追加、削除を行ってください。

チームマスターに人数制限はありません。複数人設定することも可能です。

| 一般メンバー             |       | チームマスタ           | '      |
|--------------------|-------|------------------|--------|
| 097561:オンライン電子納品 🔺 | )     | 030009 : bp管理者 1 | (関東) 🔺 |
| 044242 : 山本 慎吾     |       | 084226 : 山田 太郎   |        |
| 044238 : 主任監督員 田中  |       |                  |        |
| 044239:監督員高橋       |       |                  |        |
| 044240·理堤技術員 鈴木    |       |                  |        |
| 044241:主任(監理)技術者佐藤 |       |                  |        |
|                    |       |                  |        |
|                    |       |                  |        |
|                    |       |                  |        |
|                    |       |                  |        |
|                    |       |                  |        |
|                    |       |                  |        |
|                    |       |                  |        |
|                    |       |                  |        |
|                    |       |                  |        |
|                    |       |                  |        |
|                    |       |                  |        |
|                    |       |                  |        |
|                    | 追加 >> |                  |        |
|                    |       |                  |        |
|                    | << 除外 |                  |        |
|                    |       |                  |        |

・本書の内容の一部または全部を、無断で転載および複写することを禁止します。

・本書の内容については、将来予告なしに変更することがあります。

・当社システムを使用したことによる貴社の損害について、当社はその責任を負いかねますのでご了承ください。

・本書の内容について、不明な点、誤り、お気づきのことがございましたら、当社までご連絡下さいますようお願い致しま す。

## メンバー登録・変更・ワークフロー設定の手引き

| 2018年  | 4月  | 1日 | 初版発行 |
|--------|-----|----|------|
| 2021 年 | 7月  | 1日 | 第2版  |
| 2022年1 | 10月 | 1日 | 第3版  |
| 2023年  | 6月  | 1日 | 第4版  |

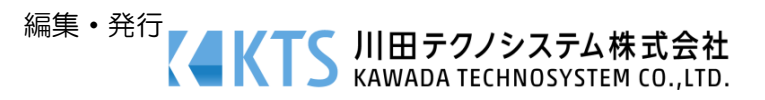